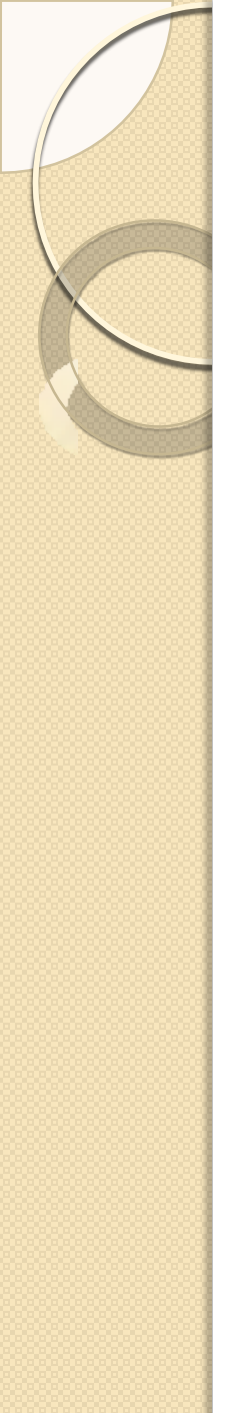

# Solapur University, Solapur

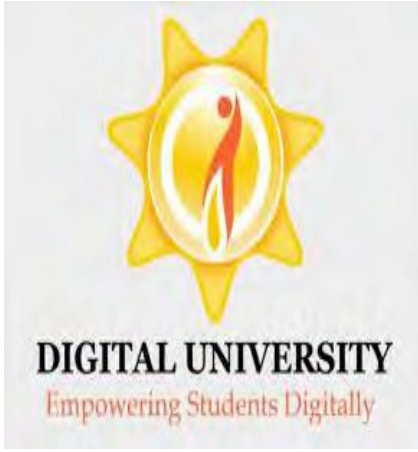

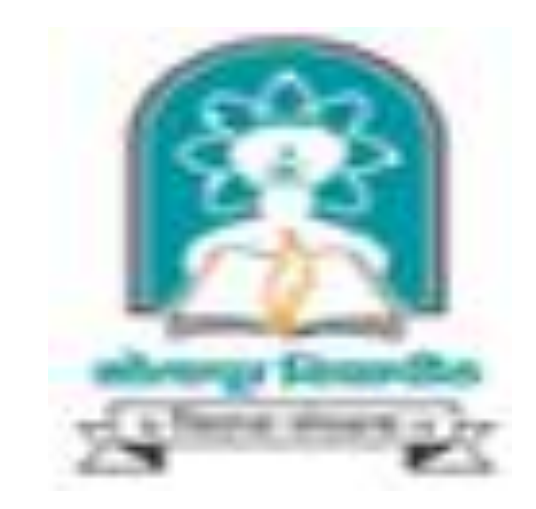

# How to Make Admission Using Online Digital College Login

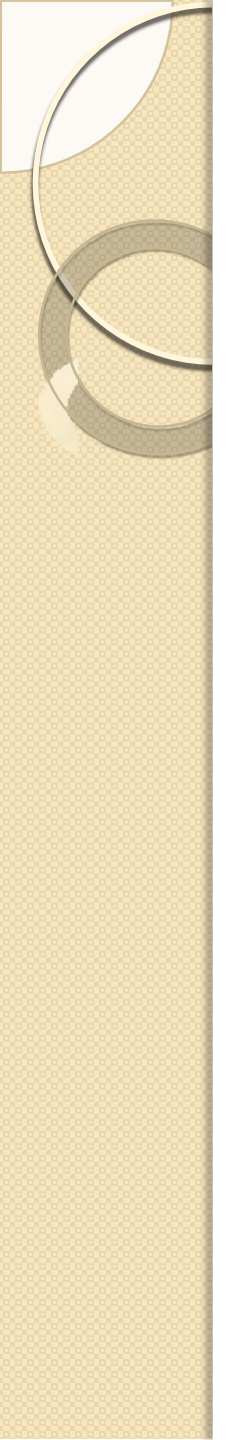

# **Admission Process Flow**

- Registration Details
- Upload Photo & Sign
- Personal Details
- Educational Details
- Last Qualifying Exam
- Paper Selection
- Submitted Documents
- Fee Details
- Print Eligibility Form
- Submit Eligibility Data to University

## Go to http://su.digitaluniversity.ac & Enter Your College Login ID & Password

| apur University - Windows Internet Explorer                                              |                                                                                    |                                                                                                    |         |
|------------------------------------------------------------------------------------------|------------------------------------------------------------------------------------|----------------------------------------------------------------------------------------------------|---------|
| <u>E</u> dit <u>V</u> iew F <u>a</u> vorites <u>T</u> ools <u>H</u> elp                  | х Ф <u>э</u> -                                                                     |                                                                                                    |         |
| 🔊 🗟 http://su.digitaluniversity.ac/                                                      |                                                                                    | 💌 🐼 🐓 🗙 🚺 Yahoo                                                                                                    | P       |
| vorites 🏉 Solapur University                                                             |                                                                                    | 🛐 🔹 🔂 🚽 Eage + Safety + Tool                                                                                          | s • 🔞 • |
| Colonur Univ                                                                             | arcitu                                                                             | Home • Calender • SiteMap • Contact Us                                                                                |         |
| Dnyanteerth Nagar,                                                                       | CI SILY<br>Kegaon, Solapur-Pune National Highway, Solapur-413255,                  | Maharashtra (India) Change Language 🔻 Change Theme 🔻                                                                  |         |
| » Courses » Colleges and I<br>Application » Results                                      | institutes » University Schools/Departments » A                                    | dmission » Scholarship » Examination » eSuvidha Services » Online                                                     |         |
| University<br>>About Solapur<br>>University Authorities                                  |                                                                                    | User c325131<br>Password ••••••                                                                                       | )       |
| About University Statistics Awards & Honors                                              |                                                                                    | Forgot Password Digital University®                                                                                   |         |
| > Organizational Structure<br>Tribunal<br>> University Act 1994                          | and some stand and the stand                                                       | Click here to activate your                                                                                           |         |
| Accreditation &<br>Recognition                                                           | २०१३-१४ च्या राष्ट्रीय सेवा योजना नियमित कार्यक्रम व विशेष शि                      | बीर खर्चाच्या लेखा परीक्षणाबाबत व उटी पूर्ततेबाबत । सन २०१३<br>account                                                |         |
| Information<br>>Right to Information Act                                                 | News and Events                                                                    | Application Forms Powered by MKCL                                                                                     |         |
| > Nagarikachi Sanad<br>> University Elections<br>> Tender Ne<br>> Instrumentation Centre |                                                                                    | SU-PET-2014 Ph.D. Entrance Exam Result M.Phil. Entrance Exam 2014 Application Form & Information Ne Migration Form Ne |         |
| > Finance and Account<br>Office                                                          | Apply Online for External courses     Result of PET Examination held on 4th August | Exam Form                                                                                                    |         |
| Activities/Services                                                                      | 2014 Ne                                                                            | Form of Application for Recognition as a Post Online application                                                      |         |
| > Conference                                                                             |                                                                                    | More for fresh students                                                                                               |         |
| spx                                                                                      |                                                                                    | 😜 Internet 🦷 👻 🍕                                                                                                    |         |

#### Click on "Admission" Menu

| 🖉 Solapur University - Windows Internet Explorer                                                                                                    |                                                                                                    | _ 2 ×                  |
|----------------------------------------------------------------------------------------------------|----------------------------------------------------------------------------------------------------|------------------------|
| <u>Eile E</u> dit <u>V</u> iew F <u>a</u> vorites <u>T</u> ools <u>H</u> elp                                                                                                    | x 🔁 -                                                                                                    |                        |
| 💽 💽 🗢 🙋 http://su.digitaluniversity.ac/Home.aspx                                                                                                    | Vahoo                                                                                                    | <b>ب</b> و             |
| 👷 Favorites 🏾 🏉 Solapur University                                                                                                    | 📩 🔹 🗟 🔹 🖾 🚔 🗴 Page 🗾 Safety 🗸                                                                                                    | T <u>o</u> ols • 🔞 • 🂙 |
| Course Definition   College Defin<br>Student Profile   Import Export E                                                                                                    | Home * My Login * My Settings * Logout * Calendar * Sitemap * Contact Us<br>sity<br>egaon, Solapur-Pune National Highway, Solapur-413255, Maharashtra (India)<br>Change Language Change Theme<br>ition   Admissions   Registration   Messaging   Pre-Eligibility System   eSuvidha   Pre Examination   Examination   Reports  <br>Data   Dashboard   Student Facilitation Center                                                                                                    |                        |
| Home<br>Course Defile<br>College Define<br>Admission<br>Admission<br>Registration<br>Messaging<br>Pre-Eligibility System<br>eSuvidha<br>Pre Examination<br>Examination<br>Examination<br>Reports<br>Student Profile<br>Import Export Data<br>Dashboard<br>Student Facilitation<br>Center | Welcome N. B. Navale Sinhgad College of Engineering, Solapur. !         You have logged in as College and your last logon was 8/16/2014 3:08:50 PM         Image: Solar product of the solar product of the solar product of |                        |
|                                                                                                    |                                                                                                    | 125% •                 |

EN 👔 🥑 🧶 🌒 🎔 🔃 3:14 PM

#### Click on "New Registration" for Admit **Fresher Student**

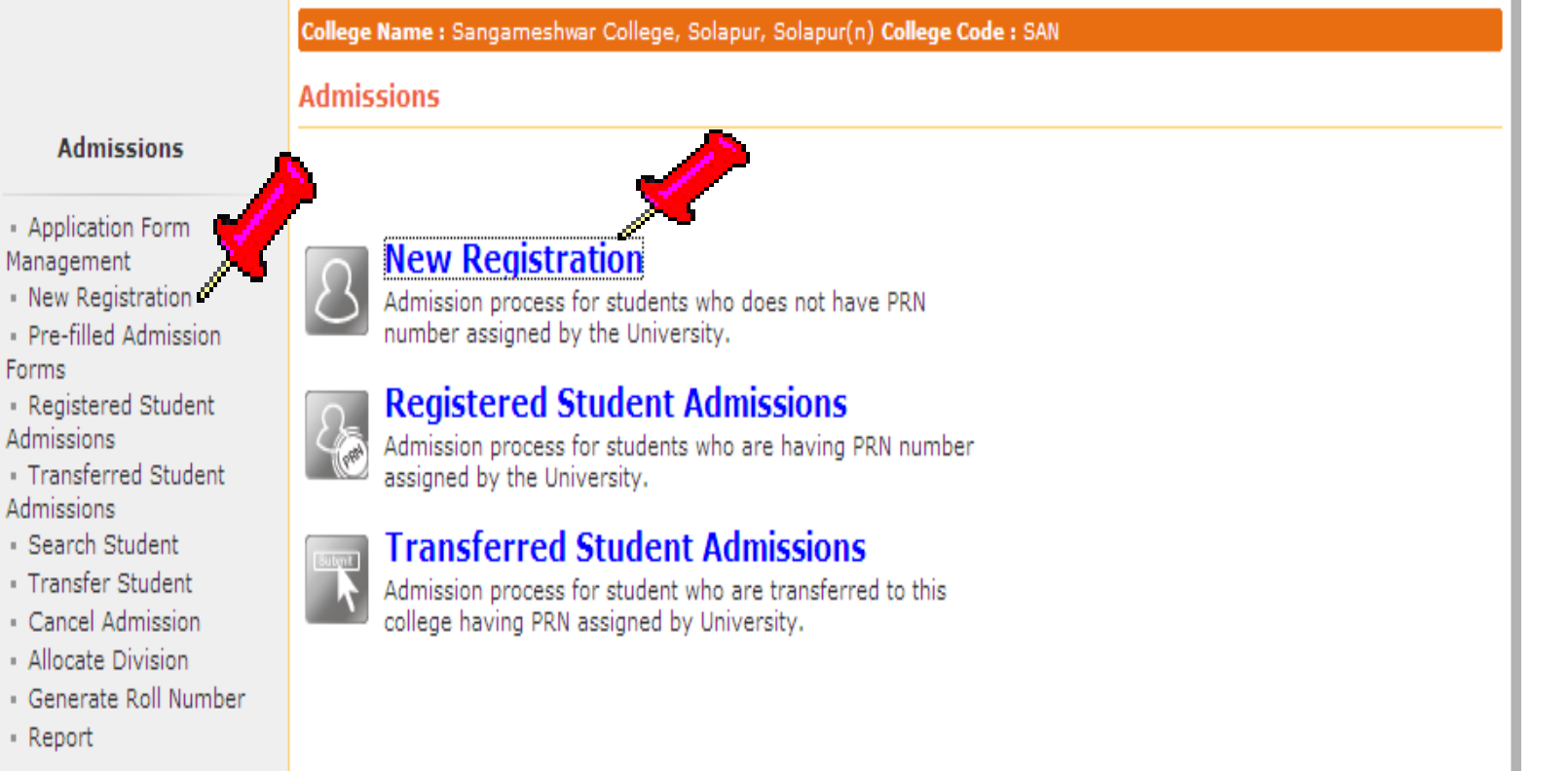

- Application Form

- Forms
- Registered Student Admissions
- Admissions
- Search Student
- Transfer Student
- Cancel Admission
- Allocate Division
- Generate Roll Number.
- Report

#### Select Course details & Click on "Proceed" Button

|                                                                                                    | College Name : Sangameshwar College, Solapur, Solapur(n) College Code : SAN Region :                                                                                                    |
|----------------------------------------------------------------------------------------------------|----------------------------------------------------------------------------------------------------|
|                                                                                                    | Course Selection                                                                                                    |
| Admissions<br>Application Form<br>Management<br>New Registration<br>Pre-filled Admission<br>Forms<br>Registered Student<br>Admissions<br>Transferred Student<br>Admissions<br>Search Student<br>Transfer Student<br>Cancel Admission<br>Allocate Division<br>Generate Roll Number<br>Report | Admissions for Academic Year 2012-2013  Course : B.ARegular-Pattern 2010   * Branch (if applicable) : No Branch Available  * Course Part : F.Y.B.A. Course Part Term : Sem-1  Count of students for whom Sem-II papers are selected : 2 Count of students for whom Sem-II papers are NOT select  Proceed  Note: * marked fields are mandatory. |
| The website                                                                                                    | Photo Gallery " Visual Tour " Suggestion " Request Info " Complaints " FAQ " Disclaimer<br>Copyright 2011. All Rights Reserved. Powered By (MKCL)<br>a can be best viewed in 1024 * 768 resolution and required version of internet explorer is IE 7.0.Firefox 3.0 and above                                                                   |

#### Enter Registration Details & Click on "Proceed" Button

|                                                                                                    | College Name : Sangameshwar College, Solapur, Solapur(n) College Code : SAN Region :                                                                                                    |
|----------------------------------------------------------------------------------------------------|----------------------------------------------------------------------------------------------------|
|                                                                                                    | Registration Details - Course Name: F.Y.B.A Regular-Pattern 2010 - Sem-1                                                                                                    |
| Admissions                                                                                                    |                                                                                                    |
| <ul> <li>Application Form</li> <li>Management</li> <li>New Registration</li> <li>Pre-filled Admission</li> <li>Forms</li> <li>Registered Student</li> <li>Admissions</li> </ul>                                  | Registration Details         Enter Admission Form No :         111       *         Admission Date : 07/06/2012         (DD/MM/YYYY] Tip: Type '/' to switch between Day/Month/Year         Date of Birth : 25/10/1981                                                                                                    |
| <ul> <li>Transferred Student</li> <li>Admissions</li> <li>Search Student</li> <li>Transfer Student</li> <li>Cancel Admission</li> <li>Allocate Division</li> <li>Generate Roll Number</li> <li>Report</li> </ul> | Gender : Male *<br>Last Name First Name Middle Name<br>(Family Name) (Given Name) (Father's/Husband's Name)<br>Student's Full Name : HEGDE LAXMAN ALLAPPA *<br>Note: Please carefully enter exactly as on student's previous Statement of Marks. All Statement of Marks and<br>Convocation will bear this name only. Click Here<br>Name as printed on : HEGDE LAXMAN MALLAPPA * |
|                                                                                                    | Note: * marked fields are mandatory.<br>If the Total intake capacity shown here does not match with your sanctioned Intake capacity, then contact with the Affiliation Section in University.                                                                                                    |

# Click on "Upload Photo and Sign" Button

| 🖉 Solapur University - Windows Inter                                                                                         | net Explorer                                                                                                    | đХ         |
|----------------------------------------------------------------------------------------------------|----------------------------------------------------------------------------------------------------|------------|
| 🕞 🕞 🗢 🙋 http://staging-su.digitaluniv                                                                                        | ersity.ac/Admissions/DCAdmissions/RegisterationDetails.aspx?m=28036 🛛 🖌 🔀 Search Results                                                                                                    | <b>P</b> - |
| File Edit View Favorites Tools Help                                                                                          |                                                                                                    |            |
| 🚖 Favorites 🛛 👍 🔊 Babylon Search (2) 🍦                                                                                       | 🗿 Babylon Search  Suggested Sites 🔹 🦻 Upgrade Your Browse 🔹                                                                                                    |            |
| 🔏 Solapur University                                                                                                    | 🚵 🔹 🔊 🕐 🖃 🖶 🔹 Page 🗸 Safety 🗸 Tools 👻 🕢 🦛 🍅 🛣                                                                                                    | 1 -3       |
| Solapur Univers<br>Dnyanteerth Nagar, Ke                                                                                     | Home = My Login = My Settings = Logout = Calendar = Sitemap = Contact Us<br>ity<br>gaon, Solapur-Pune National Highway, Solapur-413255, Maharashtra (India)<br>Change Language  Change Theme                                                                                                    | ^          |
| Application Form Management  <br>Search Student   Transfer Stud                                                              | New Registration   Pre-filled Admission Forms   Registered Student Admissions   Transferred Student Admissions  <br>ent   Cancel Admission   Allocate Division   Generate Roll Number   Report  <br>College Name : Sangameshwar College, Solapur, Solapur(n) College Code : SAN Region :<br>Upload Photo and Signature Student: HEGDE LAXMAN MALLAPPA, Form No.: 111, Course Name: F.Y.B.A |            |
| Admissions                                                                                                    | Regular-Pattern 2010 - Sem-1<br>Registration Details   Photo a bign Details   Personal Details   Reservation Details   Educational Details   Last<br>Qualifying Exam   Paper State on   Submitted Documents   Enter Fee Details   Student Details                                                                                                    |            |
| <ul> <li>Application Form</li> <li>Management</li> <li>New Registration</li> <li>Pre-filled Admission</li> </ul>             | Upload Photo and Sign                                                                                                    |            |
| Forms<br>• Registered Student<br>Admissions<br>• Transferred Student<br>Admissions<br>• Search Student<br>• Transfer Student | Photo and Signature                                                                                                    |            |
| Data Entry Status for<br>Form No. 111<br>Personal Details                                                                    | Photo                                                                                                    |            |
| Reservation Details                                                                                                    | Proceed                                                                                                    |            |
| Last Qualifying Exam                                                                                                    |                                                                                                    |            |
| Paper Selection 💥                                                                                                    |                                                                                                    |            |
| Submitted Documents 💥                                                                                                    |                                                                                                    |            |
| Completed Status                                                                                                    | noto Gallery * Visual Iour * Suggestion * Request Into * Complaints * FAQ * Disclaimer<br>Copyright 2011, All Rights Reserved, Powered By (MKCL)                                                                                                    | ~          |
|                                                                                                    | can be best viewed in 1024 · 768 resolution and reduired version of internet explorer is 1E 7.0.Firefox 3.0 and above                                                                                                    | •          |
| 🛃 start 📄 🙆 🏉 💁 🖉 🖉                                                                                                    | lapur University 🥜 http://staging-su.digi 👩 Microsoft PowerPoint My Computer 🎽 😰 🖞 🔇 😰 🝳 1:4                                                                                                    | 46 PM      |

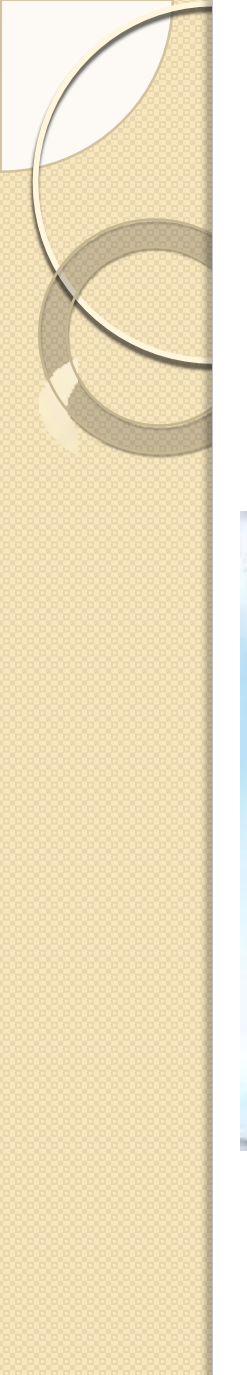

### To Upload Photo & Sign You Have to Install Silver Light Application on Your PC

#### 1. Install Silver Light

#### 2. Run This File

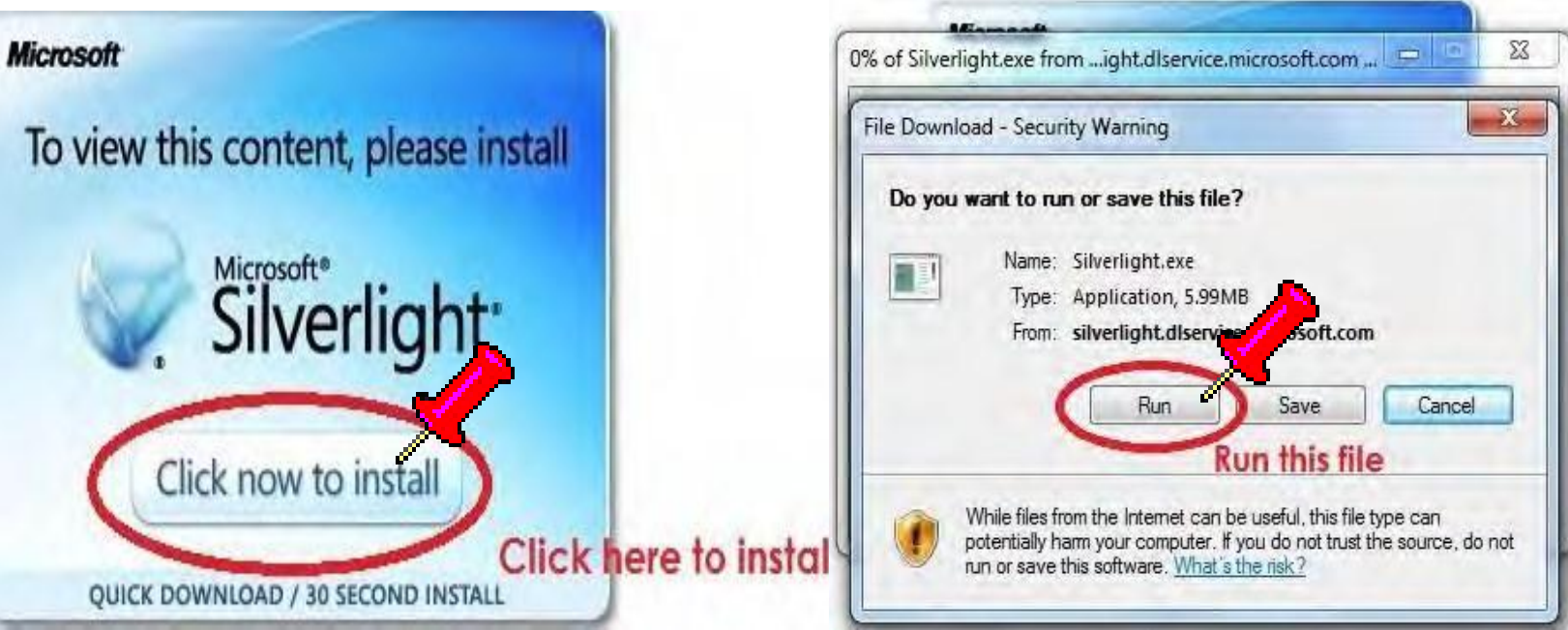

This application will be prompt to install automatically when you click on Upload Photo Sign button

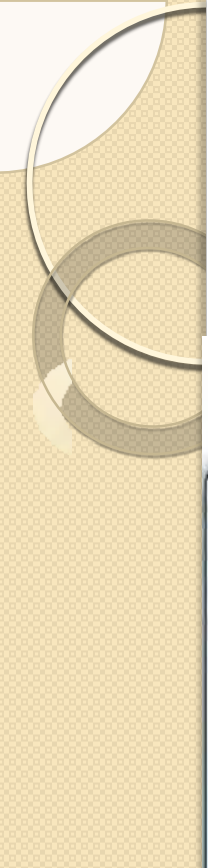

#### 3. Run the Software

#### 4. Install the Software

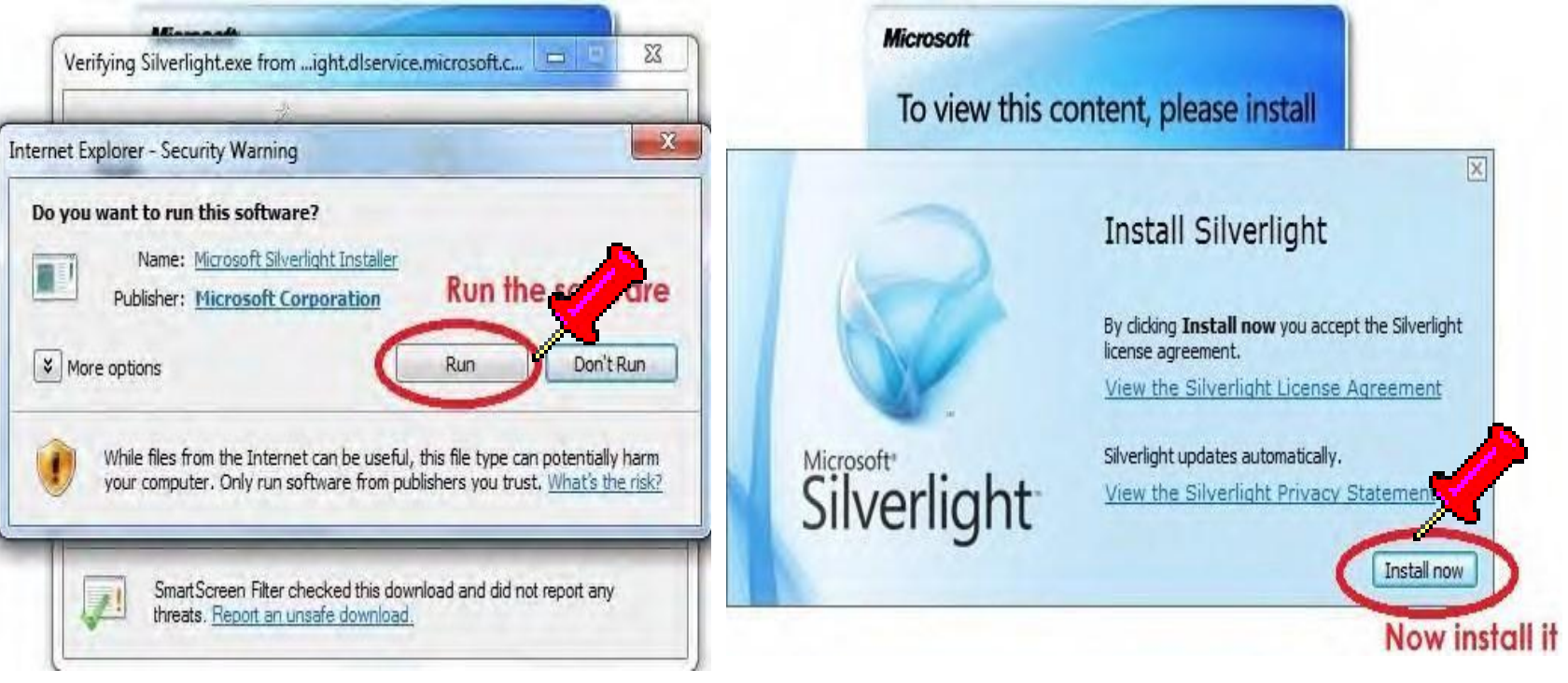

#### Click on "Browse" Button for Select Scanned Images

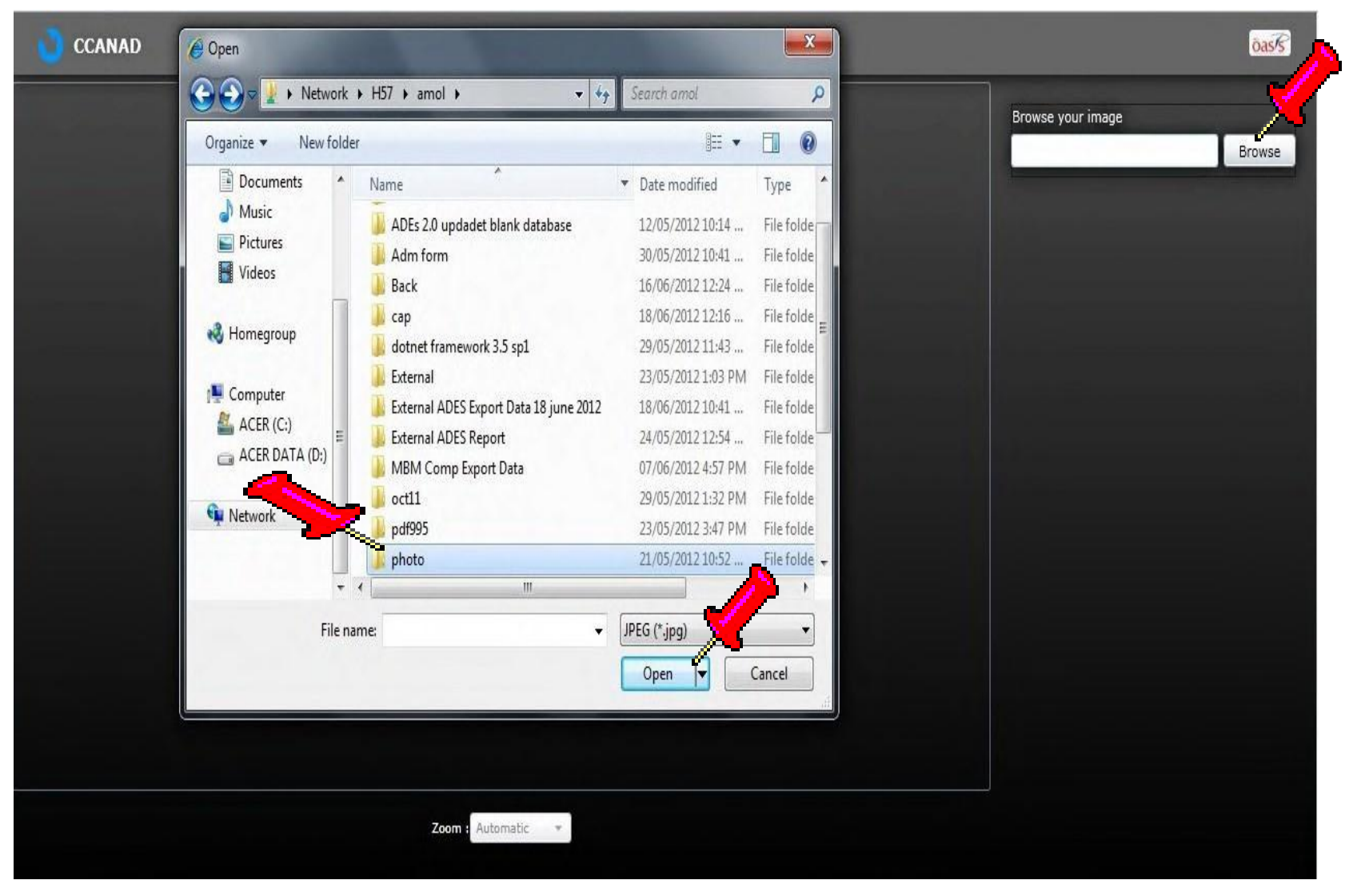

If you have Passport Size Photo & Sign Image of the Students Then You Can Directly Upload the Images by using "Upload As Photograph" & "Upload As Signature" Button

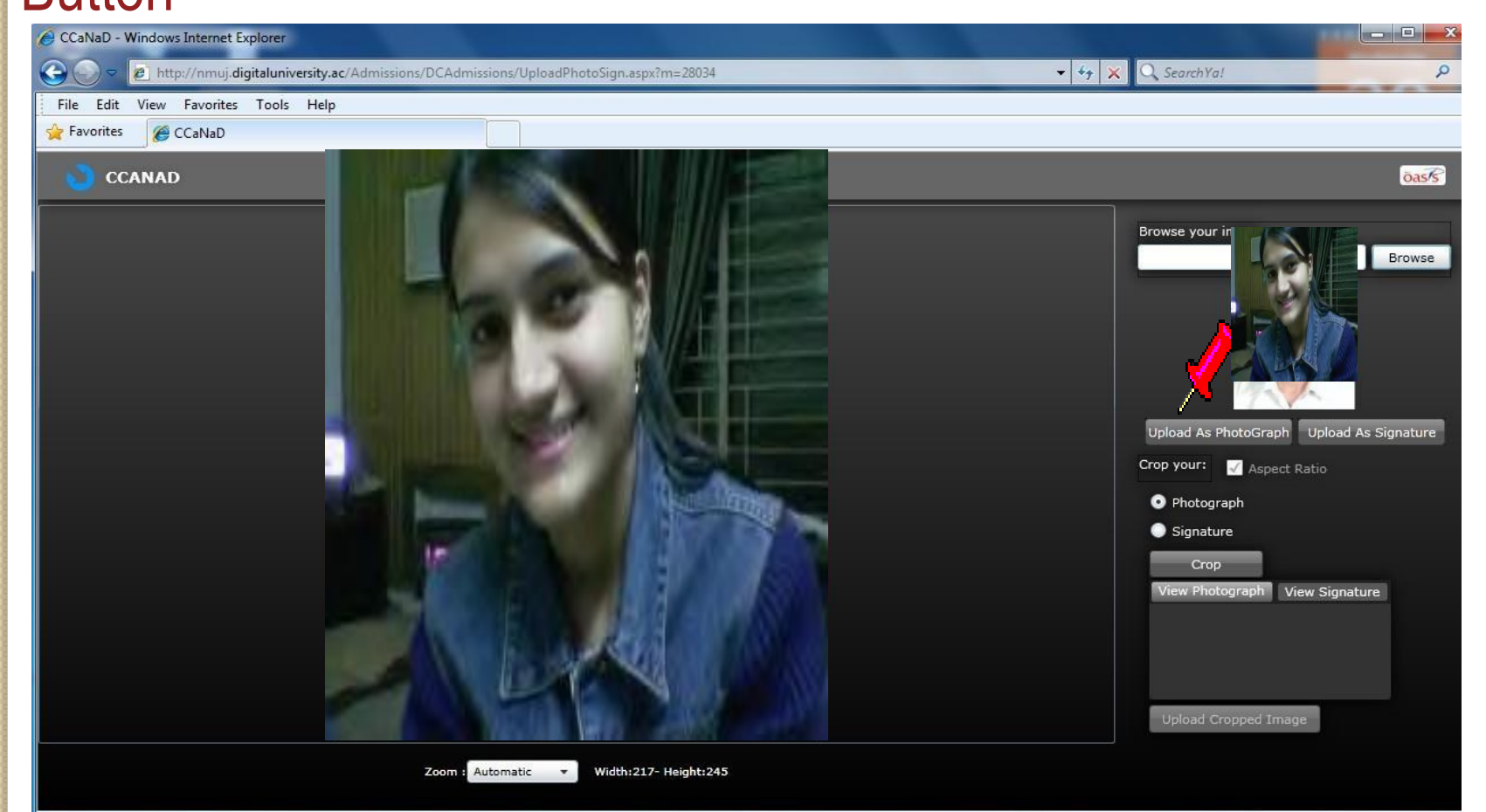

#### If You Want to Crop the Images From Admission Form Then Use Crop & Click on "Upload Functionality Cropped Image" Button

CCANAD

|                                                                                                    |                                                                  | and the second second sec                                                                                                    | Browse your image                                                                                                    |
|----------------------------------------------------------------------------------------------------|------------------------------------------------------------------|----------------------------------------------------------------------------------------------------|----------------------------------------------------------------------------------------------------|
| Ca Dathballe Su                                                                                                    | theires Cond Universidadens Habel Color Colo                     |                                                                                                    |                                                                                                    |
| -W- T                                                                                                    | al Mohol Dist, solapat,                                          | 47                                                                                                    |                                                                                                    |
| for usings Course hatertail tal<br>and adity of                                                                                                    | ny year tonas III                                                | HC -                                                                                                    |                                                                                                    |
| Administration (                                                                                                    | \$37813903                                                       |                                                                                                    | Contraction of the second second seco |
| 1; bis share to be the second second second second                                                                                                    | iewa Coward                                                      |                                                                                                    | And a second second second second second second second second second second second second second second second                                                                                                    |
| 1. Stimul without a ACE spectrum 2.4                                                                                                    | Laparentide Aliante West Service                                 |                                                                                                    | The second second secon |
| Goune Port applied for Ung BM Wilson Vol<br>Goune Port applied for Ung 1 to                                                                                                    | A D D P LLAPACE Index disclosure and                             | and the second second se                                                                                                    | Characterization and Party and Party |
| Local International Internationa<br>International International International International International International International International International International International International International International International International Internation | I IS M & GEAS                                                    |                                                                                                    | The second second                                                                                                    |
| L. Personal returnation Section                                                                                                    | 1-1-1-1-1-1-1-1-1-1-1-1-1-1-1-1-1-1-1-                           | the second second second second second second second second second second second second second second second se                                                                                                    | Provide March 1997                                                                                                    |
| Kane of the Sustem                                                                                                    | O E This all the second of the                                   | these same                                                                                                    | The second second second second second second second second second second second second second second second se                                                                                                    |
| It can be folged name, write constitutions<br>Name of the Norders' in Transmission                                                                                                    | KNIMME GANESH                                                    | NALAMITH                                                                                                    | Indeed as physical and interest                                                                                                    |
| Father's /Habert?'s Same                                                                                                    | Barnand Internation                                              | VIGUALINI                                                                                                    | Upload As PhotoGraph Upload                                                                                                    |
| Willia's Name                                                                                                    | Distingent Uther                                                 | NECOTETH                                                                                                    |                                                                                                    |
| Previous name of the Dockster.                                                                                                    | Participanti - Participa                                         | Tree of the second second second second second second second second second second second second second second s                                                                                                    | Crop your: 🖌 Aspect Ratio                                                                                                    |
| anter of the particular                                                                                                    | Marings Marilal Status Environment / Married                     |                                                                                                    |                                                                                                    |
| parent provided with Link Link Link                                                                                                    | P / El B 6 Gender Mile/Fanat-                                    | MALE                                                                                                    | Photograph                                                                                                    |
| Place of Bishing Science of States                                                                                                    | Add Binetifican (with the PA                                     | Poridyc                                                                                                    |                                                                                                    |
| Hindpingart w                                                                                                    | ()) International and Ing                                        | piqu                                                                                                    | 💿 Signature 🗡                                                                                                    |
| Name price by a finite properties and                                                                                                    | Alter Browgesters                                                | Steves and                                                                                                    |                                                                                                    |
| ROMAN (MILLER HE), ECHNERAL PROCESS                                                                                                    | REDO SOVALE PROM                                                 | * 14110-1419                                                                                                    | Crop                                                                                                    |
| Part of the second second second                                                                                                    | er Address Strin anty / Affectations Kalkansfer Correspondence ] |                                                                                                    |                                                                                                    |
| Address Intrust with direct (and the party in                                                                                                    | At-PESavele Peter                                                | ₩ 4 1 1 3 1 1 3                                                                                                    | View Photograph View Sign                                                                                                    |
| Contast Letain                                                                                                    |                                                                  | A Back Charles Acade                                                                                                    | and the second second second second second second second second second second second second second second second                                                                                                    |
| B Print Print Print                                                                                                    | Hand II - Hand II ATATE LINE -                                   | Pare lo                                                                                                    |                                                                                                    |
| Muble sunder                                                                                                    | Draf D.                                                          |                                                                                                    |                                                                                                    |
| 2. Legal Betervation Information<br>Installed State                                                                                                    | laction<br>desce tare / fouriert / #Bourset & 137 (2014) (2014)  | avision of the                                                                                                    |                                                                                                    |
| date HING 4 Set last                                                                                                    | 10203 VI 1 Intropolary Charlenged, Young Myanool / See           | service and a set of the set of the set of t |                                                                                                    |
| 5. Social Reservation Information                                                                                                    | Section over of whotever's sectorize, and more of security       | Enumeri altabad Hactor                                                                                                    |                                                                                                    |
| 43                                                                                                    | Dented of Provideling State                                      |                                                                                                    |                                                                                                    |
| Ballie Bentanan/Market Active In                                                                                                    | reporter Norsee of Saltiguate Affactaci                          | family                                                                                                    |                                                                                                    |
| Tradium Egiting March of Tradium E                                                                                                    | Were Hereit strad/failing stat                                   | the Kerney                                                                                                    | Upload Cropped Image                                                                                                    |
| Nort of PSeary Taadher                                                                                                    | Record of Thing Area                                             | and the second second se                                                                                                    |                                                                                                    |

#### After Uploading Photo & Sign Click on "Proceed" Button

| Solapur University - Windows Inter                                                                                           | rnet Explorer                                                                                                    | -₽Þ              |
|----------------------------------------------------------------------------------------------------|----------------------------------------------------------------------------------------------------|------------------|
| 🔊 🗢 🙋 http://staging-su. digitaluni                                                                                          | iversity.ac/Admissions/DCAdmissions/PhotoSignUtilityPage.aspx?m=28036 🛛 🖌 🎾 🔀 Search Results                                                                                                    | <b>P</b>         |
| e Edit View Favorites Tools Help                                                                                             |                                                                                                    |                  |
| Favorites 🛛 👍 🙋 Babylon Search (2)                                                                                           | 🔊 Babylon Search 🛛 Suggested Sites 👻 🙋 Upgrade Your Browse 💌                                                                                                    |                  |
| Solapur University                                                                                                    | 🚹 🔹 🗟 🔹 🖃 🖶 🖕 Page 🔹 Safety 🔹 Tools 👻 🕢 🧐                                                                                                    | 截 4              |
| Solapur Univers                                                                                                    | Home • My Login • My Settings • Logout • Calendar • Sitemap • Contact Us<br>sity<br>egaon, Solapur-Pune National Highway, Solapur-413255, Maharashtra (India)<br>Change Language V Change Theme V                                                                                                    |                  |
| Application Form Management<br>Search Student   Transfer Stud                                                                | New Registration   Pre-filled Admission Forms   Registered Student Admissions   Transferred Student Admissions  <br>fent   Cancel Admission   Allocate Division   Generate Roll Number   Report                                                                                                    |                  |
|                                                                                                    | College Name : Sangameshwar College, Solanur, Solanur(n) College Code : SAN Region :                                                                                                    |                  |
| Admissions<br>• Application Form                                                                                             | Upload Photo and Signature Student: HEGDE LAXMAN MALLAPPA, Form No.: 111, Course Name: F.Y.B.A<br>Regular-Pattern 2010 - Sem-I<br>Registration Details   Photo and Sign Details   Personal Details   Reservation Details   Educational Details   Last<br>Qualifying Exam   Paper Selection   Submitted Documents   Enter Fee Details   Student Details |                  |
| Management<br>• New Registration<br>• Pre-filled Admission                                                                   | Upload Photo and Sign                                                                                                    |                  |
| Forms<br>• Registered Student<br>Admissions<br>• Transferred Student<br>Admissions<br>• Search Student<br>• Transfer Student | Photo and Signature                                                                                                    |                  |
| Data Entry Status for                                                                                                    | Proceed                                                                                                    |                  |
| Personal Details                                                                                                    |                                                                                                    |                  |
| Reservation Details 🗙                                                                                                    |                                                                                                    |                  |
| Educational Details 💥                                                                                                    |                                                                                                    |                  |
| Last Qualifying Exam 💥                                                                                                    |                                                                                                    |                  |
| Paper Selection 💥                                                                                                    |                                                                                                    |                  |
| Eee Details                                                                                                    | hoto Galleny - * Visual Tour - * Suggestion - * Request Info - * Complaints - * FAO - * Disclaimer                                                                                                    |                  |
| Completed Status                                                                                                    | Copyright 2011. All Rights Reserved. Powered By (MKCL)<br>can be best viewed in 1024 * 768 resolution and required version of internet explorer is JE 7-0. Firefox 3.0 and shove                                                                                                    |                  |
|                                                                                                    | Sen be best viewed in 1024 - > of resolution and reduced version of internet explorer is 12 > of internet Sign and above                                                                                                    | .0% <del>-</del> |
|                                                                                                    |                                                                                                    |                  |

#### **Enter Students Personal Details**

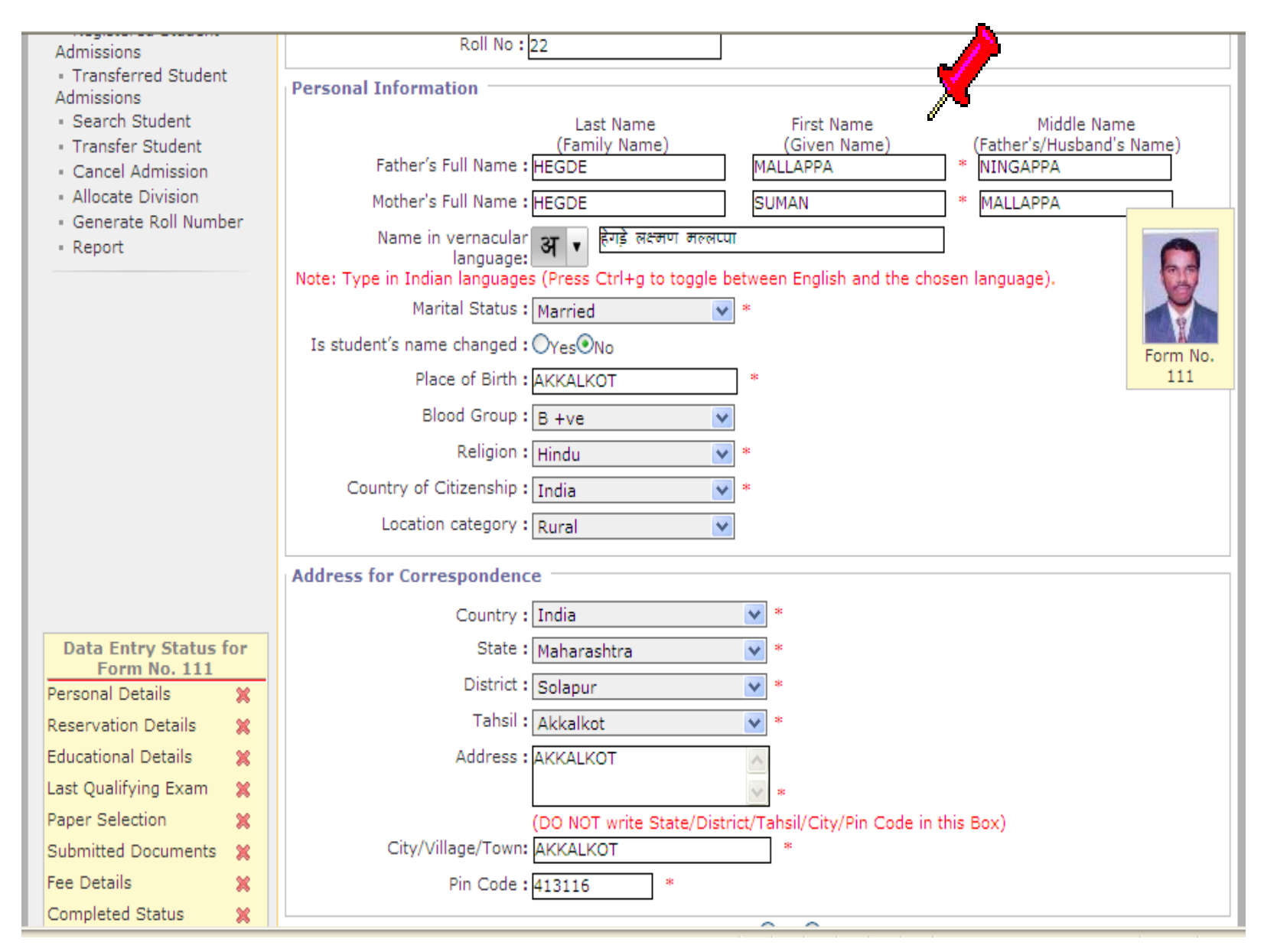

#### Enter Reservation Details & Click on "Proceed" Button

#### Admissions

 Application Form Management - New Registration - Pre-filled Admission

· Registered Student

· Transferred Student

Forms

Admissions

Admissions · Search Student · Transfer Student Cancel Admission · Allocate Division · Generate Roll Number

· Report

| Legal Reservati | on Information        |                     |            |    |
|-----------------|-----------------------|---------------------|------------|----|
|                 | Domicile of Sta       | ite : Maharashtra   | *          | 80 |
|                 | Catego                | ry : Open           | <b>1</b> 8 | 1  |
|                 | Admitted Under Catego | ry : GEN            | *          | 6  |
|                 | Physically Challeng   | ed : Not Applicable | V          |    |

| Member of Project Affected Family        |                                                                                                    |
|------------------------------------------|----------------------------------------------------------------------------------------------------|
| man Member of Earthquake Affected Family |                                                                                                    |
| Member of Flood / Famine Affected Family |                                                                                                    |
| Resident of Tribal Area                  |                                                                                                    |
| 🗆 Kashmir Migrant                        |                                                                                                    |
| University Staff Quota                   |                                                                                                    |
| Sports Person                            |                                                                                                    |
|                                          | Member of Project Affected Family<br>man Member of Earthquake Affected Family<br>Member of Flood / Famine Affected Family<br>Resident of Tribal Area<br>Kashmir Migrant<br>University Staff Quota |

|                                      |    | Guardian Details                                                                         | _ |
|--------------------------------------|----|------------------------------------------------------------------------------------------|---|
| Data Entry Status fo<br>Form No. 111 | 70 | Is Guardian EBC ?: ONo@Yes *                                                             |   |
| Personal Details                     | 4  | Annual Income of Guardian : 50000 * (in Rupees)                                          |   |
| Reservation Details                  | 28 | Opportunities of Councilies ( Descent)                                                   |   |
| Educational Details                  | 26 | Occupation of Guardian : Retired                                                         |   |
| Last Qualifying Exam                 | 20 |                                                                                          |   |
| Paper Selection                      | 26 | Proceed                                                                                  |   |
| Submitted Documents                  | 28 | Note: * marked fields are mandatory.                                                     |   |
| Fee Details                          | 26 | Photo Gallery # Visual Tour # Suggestion # Request Info. # Complaints # EAO # Disclaimer |   |
| Completed Status                     | ×  | Copyright 2011, All Rights Reserved. Powered By (MKCL)                                   |   |

#### Enter Students All Educational Details Starting From 10th Class

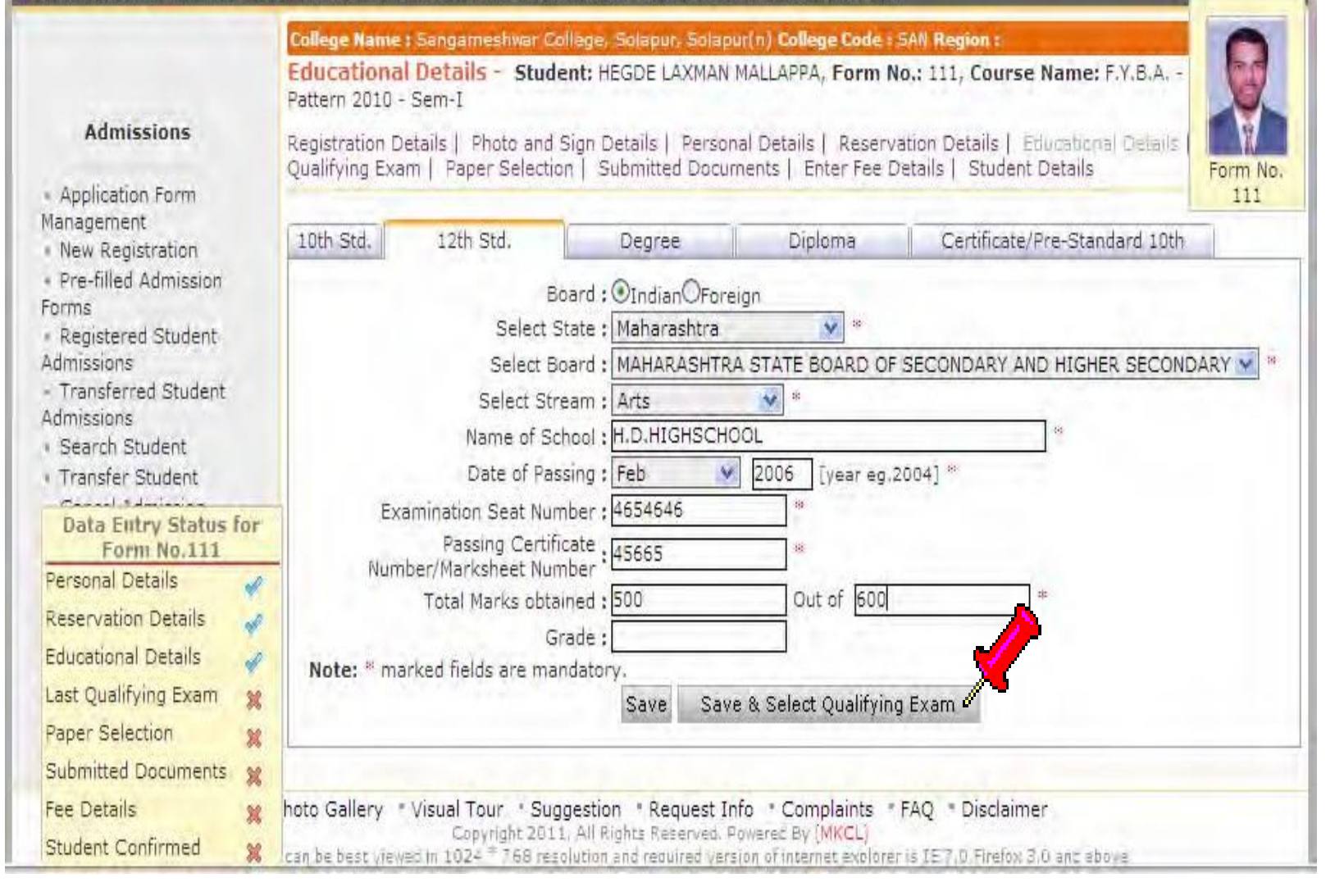

#### Select Last Qualifying Exam & Click on "Proceed" Button

| Admissions   Admissions  Application Form Management New Registration Pre-filled Admission Forms Registered Student Admissions Transferred Student Admissions Search Student                                                  | College Name : Sangameshwar College. Solapur, Solapur, Nolapur(n) College Code : SAN Region :         Last Qualifying Exam - Student: HEGDE LAXMAN MALLAPPA, Form No.: 111, Course Name: F.Y.B.A         Pattern 2010 - Sem-I         Registration Details   Photo and Sign Details   Personal Details   Reservation Details   Educational Details         Qualifying Exam   Paper Selection   Submitted Documents   Enter Fee Details   Student Details         Select Last Qualifying Exam *         O10th [Passing Date: Apr 2004] [Board: MAHARASHTRA STATE BOARD OF SECONDARY AND HIGHER SECONDARY EDUCATION] [Marks: 450/750]         O12th(Arts) [Passing Date: Feb 2006] [Board: MAHARASHTRA STATE BOARD OF SECONDARY AND HIGHER SECONDARY EDUCATION] [Marks: 500/600] |
|----------------------------------------------------------------------------------------------------|----------------------------------------------------------------------------------------------------|
| Transfer Student     Data Entry Status for     Form No. 111     Personal Details     Reservation Details     Educational Details     Last Qualifying Exam     Paper Selection     Submitted Documents     Submitted Documents | Proceed<br>Note: * marked fields are mandatory                                                                                                    |
| Fee Details 🕺 🕺<br>Completed Status 🙀                                                                                                    | hoto Gallery "Visual Tour" Suggestion "Request Info" Complaints "FAQ" Disclaimer<br>Copyright 2011, All Rights Reserved. Powered By (MKCL)<br>can be best viewed in 1024 * 7.68 resolution and required version of internet explorer is IE 7.0. Firefox 3.0 and above                                                                                                    |

#### Select Medium of Instruction Then Select Papers & Click on Proceed Button

|                                                                                                    | 2010 - Sem-I                                                                                                    |
|----------------------------------------------------------------------------------------------------|----------------------------------------------------------------------------------------------------|
| Admissions                                                                                                    | Registration Details   Photo and Sign Details   Personal Details   Recovation Details   Educational Details   Last<br>Qualifying Exam   Paper Selection   Submitted Documents   Enterside Details   Student Details                                                                                                    |
| <ul> <li>Application Form<br/>Management</li> <li>New Registration</li> <li>Pre-filled Admission<br/>Forms</li> <li>Registered Student<br/>Admissions</li> <li>Transferred Student</li> <li>Admissions</li> <li>Search Student</li> <li>Transfer Student</li> <li>Cancel Admission</li> <li>Allocate Division</li> </ul> | Select Medium of Instruction : Marathi  Select Papers for : F.Y.B.A Regular-Pattern 2010 - Sem-I Minimum 6 Paper(s) & Maximum 6 Paper(s) should be Selected. Compulsory Group-I Select Minimum:1 [If Applicable] Inots1-01 - English (Compulsory) Compulsory Group-II Select Minimum:1 Maximum: 1 [If Applicable] Inots1-03 - Hindi (Compulsory) Form No. 111 |
| <ul> <li>Generate Roll Number</li> <li>Report</li> </ul>                                                                                                    | 101S1-04 - Marada (Compulsory)     101S1-05 - Kannada (Compulsory)     101S1-09 - Science Technology and Development-I                                                                                                    |
|                                                                                                    | Group A (Optional) Select Minimum: 1 Maximum: 3 [If Applicable]                                                                                                    |
|                                                                                                    | ☑101S1-12 - English (Optional)-I                                                                                                    |
|                                                                                                    | Ll101S1-13 - Hindi (Optional)-I                                                                                                    |
| Data Entry Status for<br>Form No. 111                                                                                                    | MI01S1-14 - Marathi (Optional)-I<br>□101S1-15 - Kannada (Optional) - I                                                                                                    |
| Personal Details 🛛 🖌                                                                                                    | Group B (Optional) Select Minimum:1 Maximum: 3 [If Applicable]                                                                                                    |
| Reservation Details 🛛 🛷                                                                                                    | 101S1-26 - Geography (Optional)-I                                                                                                    |
| Educational Details 🛛 🕜                                                                                                    | 101S1-27 - Economics (Optional)-I                                                                                                    |
| Last Qualifying Exam 🛛 🛷                                                                                                    | 101S1-28 - Political Science (Optional)-I                                                                                                    |
| Paper Selection 🛛 🙀                                                                                                    | 101S1-29 - Sociology(Optional)-I                                                                                                    |
| Submitted Documents 🛛 💥                                                                                                    | 101S1-30 - Psychology(Optional)-I                                                                                                    |
| Fee Details 🛛 🕷                                                                                                    | M101S1-33 - History (Optional)-1                                                                                                    |
| Completed Status 🛛 🙀                                                                                                    |                                                                                                    |

### Click on Add Papers to Add Sem - II Papers

|                                                                                    | Paper Summary Student: HEGDE LAXMAN MALLAPPA, Form No.: 111, Course Name: F.Y.B.A Regular-Pattern 2010 - Sem-I                                                                                                    |  |  |  |  |
|------------------------------------------------------------------------------------|----------------------------------------------------------------------------------------------------|--|--|--|--|
| Admissions                                                                         | egistration Details   Photo and Sign Details   Personal Details   Reservation Details   Educational Details   Last<br>Qualifying Exam   Paper Selection   Submitted Documents   Enter Fee Details   Student Details |  |  |  |  |
| <ul> <li>Application Form</li> <li>Management</li> <li>New Registration</li> </ul> | B.A Regular - Pattern 2010                                                                                                    |  |  |  |  |
| <ul> <li>Pre-filled Admission</li> <li>Forms</li> </ul>                            | Sem-I - Regular - Pattern 2010                                                                                                    |  |  |  |  |
| <ul> <li>Registered Student<br/>Admissions</li> </ul>                              | Uploaded Status : Not Uploaded                                                                                                    |  |  |  |  |
| Transferred Student                                                                | Medium Of Instruction : Marathi                                                                                                    |  |  |  |  |
| <ul> <li>Admissions</li> <li>Search Student</li> </ul>                             | = 101S1-01-English (Compulsory) = 101S1-04-Marathi (Compulsory) Form No.                                                                                                    |  |  |  |  |
| Transfer Student                                                                   | = 101S1-12-English (Optional)-I = 101S1-14-Marathi (Optional)-I                                                                                                    |  |  |  |  |
| <ul> <li>Cancel Admission</li> <li>Allocate Division</li> </ul>                    | = 101S1-27-Economics (Optional)-I = 101S1-33-History (Optional)-I                                                                                                    |  |  |  |  |
| <ul> <li>Generate Roll Number</li> <li>Report</li> </ul>                           | Claim Exemptions Edit Selected Papers                                                                                                    |  |  |  |  |
|                                                                                    |                                                                                                    |  |  |  |  |
|                                                                                    | Sem-II - Regular - Pattern 2010                                                                                                    |  |  |  |  |
|                                                                                    | Papers not yet selected     Add Papers                                                                                                    |  |  |  |  |
| Data Entry Status for                                                              | Additional Papers                                                                                                    |  |  |  |  |
| Form No. 111                                                                       | Additional Papers not selected for this admission                                                                                                    |  |  |  |  |
| Personal Details 🖌 🖌                                                               | To add Additional Paper(s) of Previous Course Part/Term                                                                                                    |  |  |  |  |
| Reservation Details 🕜                                                              | Click Here                                                                                                    |  |  |  |  |
| Educational Details 🖌 🖌                                                            | Note: * marked Papers are claimed for exemption.                                                                                                    |  |  |  |  |
| Last Qualifying Exam 🛛 🖌                                                           | Proceed to Submitted Documents                                                                                                    |  |  |  |  |
| Paper Selection 🖌 🖌                                                                |                                                                                                    |  |  |  |  |
| Submitted Documents 🛛 💥                                                            | Photo Gallery "Visual Tour "Suggestion "Request Info" Complaints "FAQ "Disclaimer                                                                                                    |  |  |  |  |
| Fee Details 🛛 💥                                                                    | Copyright 2011. All Rights Reserved. Powered By (MKCL)<br>te can be best viewed in 1024 * 768 resolution and required version of internet explorer is IE 7.0,Firefox 3.0 and above                                  |  |  |  |  |
| Completed Status 🛛 💥                                                               | 42                                                                                                    |  |  |  |  |

#### Click on "Proceed to Submitted Document" Button

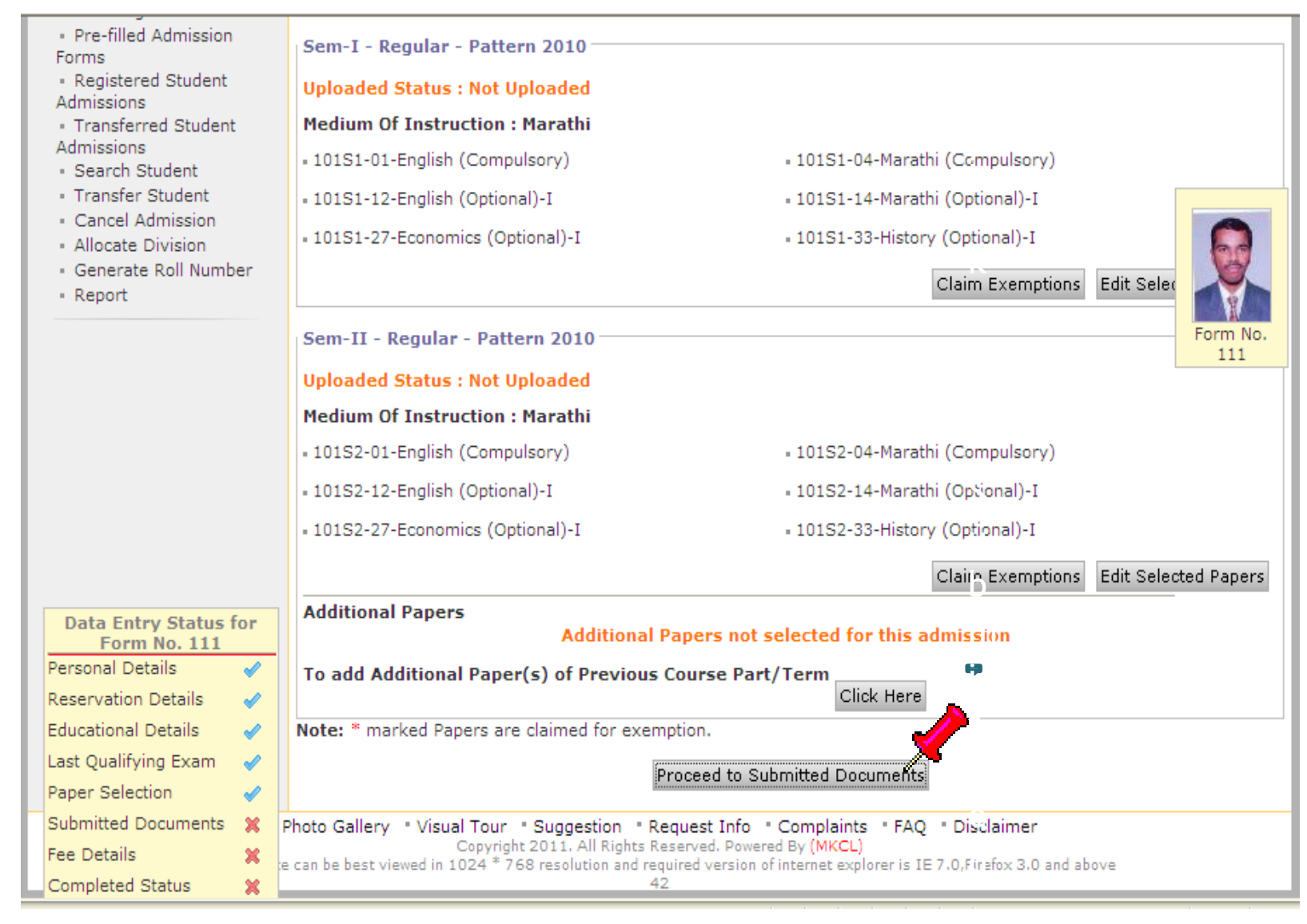

#### Select the Documents and Click on "Proceed" Button

|                                                                                                    | College Name : Sangameshwar College, Solapur, Solapur(n) College Code : SAN Region :                                                                                                    |
|----------------------------------------------------------------------------------------------------|----------------------------------------------------------------------------------------------------|
| Admissions                                                                                                    | Required Documents - Student: HEGDE LAXMAN MALLAPPA, Form No.: 111, Course Name: F,Y.B.A Regular-Pattern 2010 - Sem-I         Registration Details   Photo and Sign Details   Personal Details   Reservation Details   Educational Details   Last         Qualifying Exam   Paper Selection   Submitted Documents   Enter Fee Details   Student Details                                                                                                    |
| <ul> <li>Application Form<br/>Management</li> <li>New Registration</li> <li>Pre-filled Admission<br/>Forms</li> <li>Registered Student<br/>Admissions</li> <li>Transferred Student<br/>Admissions</li> <li>Search Student</li> <li>Transfer Student</li> <li>Cancel Admission</li> <li>Allocate Division</li> <li>Generate Roll Number</li> <li>Report</li> </ul> | Documents/Certificates Submitted with Admission Form *         Passing Certificate of Std 10th.         Passing Certificate of Std 12th / Statement of Marks of Std 12th.         VLeaving Certificate.         Certificate of Caste with Category.         Non Creamy Layer Certificate.         Affidavit for changed name/ Marriage Certificate / Govt. Gazette.         Domicile Certificate.         Certificate for Physically Challenged.         Original Migration Certificate         Self affidavit regarding gap in academic year (Gap Certificate)         Original Bonafied Certificate         Original Attendance Certificate |
| Data Entry Status for<br>Form No. 111<br>Personal Details &<br>Educational Details &<br>Last Qualifying Exam &<br>Paper Selection &<br>Submitted Documents &<br>Fee Details &                                                                                                    | Eligibility Certificate Statement of Marks of First Year/ Semester Statement of Marks of Second Year/ Semester Statement of Marks of Std 10th Statement of Marks of CET /Certificate of CET Statement of Marks of AIEEE /Certificate of AIEEE Affidavit regarding Anti Ragging                                                                                                    |

#### Enter Fee Details

#### Admissions

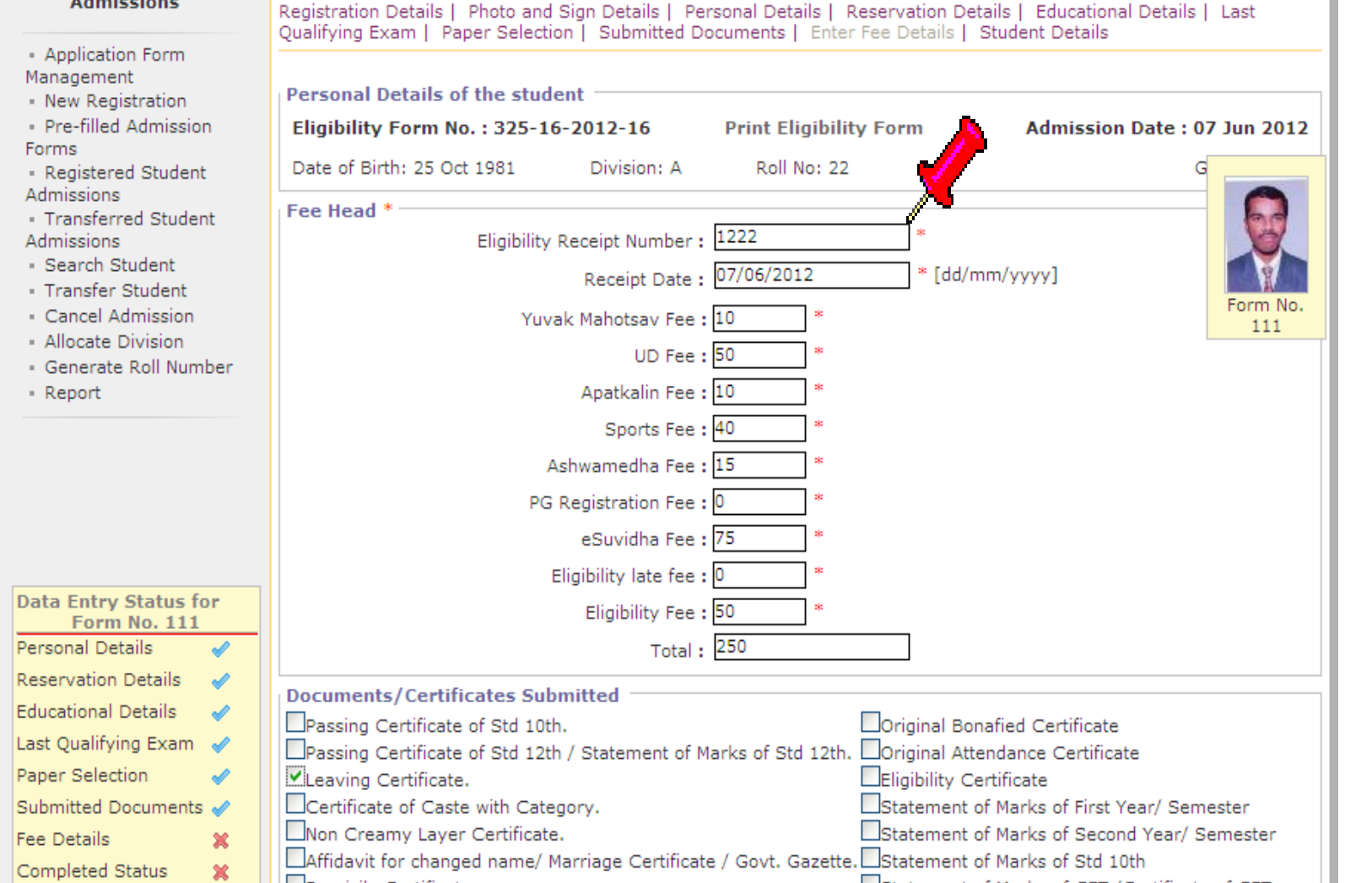

**—**—

· · · · · · ·

#### Click on "Go to New Entry" Button for Next Admission

|                                   |                                                                                                    | To add Additional Paper(s) o                                                                                                    | f Previous Cour                                                                           | cse Part/Term<br>Click Here                                                    |                      |          |
|-----------------------------------|----------------------------------------------------------------------------------------------------|----------------------------------------------------------------------------------------------------|-------------------------------------------------------------------------------------------|--------------------------------------------------------------------------------|----------------------|----------|
|                                   |                                                                                                    | Note: * marked Papers are clair                                                                                                    | med for exemptio                                                                          | n.                                                                             |                      |          |
|                                   |                                                                                                    | Documents Attached                                                                                                    |                                                                                           |                                                                                |                      | <b>_</b> |
|                                   |                                                                                                    | 1 Leaving Certificate.<br>2 Statement of Marks of Std 10th                                                                                                    | 1                                                                                         |                                                                                | Edit Documents #     | Q        |
|                                   |                                                                                                    | Fees Details                                                                                                    |                                                                                           |                                                                                |                      | Form No. |
|                                   |                                                                                                    | Eligibility Receipt Number: 1222<br>Yuvak Mahotsav Fee<br>UD Fee<br>Apatkalin Fee<br>Sports Fee<br>Ashwamedha Fee<br>eSuvidha Fee<br>Eligibility Fee<br><b>Total</b> | : 10.00<br>: 50.00<br>: 10.00<br>: 40.00<br>: 15.00<br>: 75.00<br>: 50.00<br>: <b>250</b> | Eligibility Receipt Date:                                                      | :07/06/2012          |          |
| Data Entry Status<br>Form No. 111 | for                                                                                                    |                                                                                                    |                                                                                           |                                                                                |                      |          |
| Reservation Details               | ~                                                                                                    |                                                                                                    |                                                                                           |                                                                                | Edit Fee Deta        | ils      |
| Educational Details               | <b>~</b>                                                                                                    |                                                                                                    |                                                                                           | <u>¥</u>                                                                       |                      |          |
| Last Qualifying Exam              | <b>~</b>                                                                                                    |                                                                                                    |                                                                                           | Go to New Entry                                                                |                      |          |
| Paper Selection                   | <b>√</b>                                                                                                    |                                                                                                    |                                                                                           | GO tO NEW EITUY                                                                |                      |          |
| Submitted Documents               | 1                                                                                                    | Photo Gallery  = Visual Tour  = Sugg                                                                                                    | gestion • Request                                                                         | t Info  • Complaints  • FAQ  • Dis                                             | sclaimer             |          |
| Fee Details                       | 1                                                                                                    | Copyright 2011<br>ce can be best viewed in 1024 * 768 reso                                                                                                    | . All Rights Reserve<br>olution and required v                                            | d. Powered By <mark>(MKCL)</mark><br>version of internet explorer is IE 7.0,Fi | irefox 3.0 and above |          |
| Completed Status                  | <ul> <li>Image: A second second s</li></ul> |                                                                                                    | 42                                                                                        |                                                                                |                      |          |

How To Print Eligibility Form and Submit Eligibility Data to University

0

# **Eligibility Form**

- Click on Registration
- Click on Print Eligibility-Enrolment Form
- Select the Course
- Click on Generate PDF
- Print the Eligibility Forms

### Click on "Registration"

| 🖉 Solapur University - Windows Inte                                                                                                    | rnet Explorer                                                                                                    |                                                                                                    |                                                 | _ 2 ×                          |
|----------------------------------------------------------------------------------------------------|----------------------------------------------------------------------------------------------------|----------------------------------------------------------------------------------------------------|-------------------------------------------------|--------------------------------|
| 💽 🗢 🙋 http://staging-su.digitalur                                                                                                    | iversity.ac/Home.aspx                                                                                                    | v +                                                                                                    | Search Results                                  | <b>₽</b> -                     |
| File Edit View Favorites Tools Hel                                                                                                    | P                                                                                                    |                                                                                                    |                                                 |                                |
| 🚖 Favorites 🛛 🚖 🙋 Babylon Search (2)                                                                                                    | 🦲 Babylon Search  🔽 Suggested Sites 🝷                                                                                                    | 🥭 Upgrade Your Browse 🔹                                                                                                    |                                                 |                                |
| 🏉 Solapur University                                                                                                    |                                                                                                    | 🟠 • 🔊 · 🖻                                                                                                    | ] 🖶 🔹 Page 🔹 Safety 👻 Tools 👻 🕢                 | 🖉 🙆 📖 🦄                        |
| Solapur Univer<br>Dysanteerth Nagar, K<br>Messaging   Course Definition<br>Pre-Eligibility System   Examin<br>Pre-Eligibility System   Examin<br>Messaging<br>Course Defin<br>College Definen<br>College Definen<br>Registration<br>Admissions<br>Pre Examination<br>Reports<br>Student Profile<br>Import Export Data<br>e Suvidha<br>Pre-Eligibility System<br>Examination<br>FAQ<br>Dashboard | sity<br>egaon, Solapur-Pune National Highway<br>  College Definition   Registration   Administration   FAQ   Dashboard  <br>Welcome Sangameshwar College and<br>You have logged in as College and<br>You have logged in as College and<br>Portal Messa<br>Calender<br>Circulars/Notices<br>Messaging Inbox<br>Alerts & Reminders | Home • My Login • My Settings • L<br>pur-413255, Maharashtra (India)<br>hissions   Pre Examination   Reports   Stud<br>ge !<br>d your last logon was 6/8/2012 1:33<br>ging<br>Course Definition<br>College<br>Definitio | e Registration Admissions<br>Set Default Module | Js<br>Ha  <br>T<br>T<br>T<br>T |
|                                                                                                    | Photo Gallery " Visual Tour " Sugges<br>Copyright 2011, Al                                                                                                    | tion " Request Info " Complaints " FAQ<br>I Rights Reserved. Powered By (MKCL)                                                                                                    | • Disclaimer                                    | _                              |
| The websit                                                                                                    | e can be best viewed in 1024 * 768 resoluti                                                                                                    | on and required version of internet explorer is II                                                                                                    | E 7.0.Firefox 3.0 and above                     | € 100% ·                       |
| 🛃 start 🛛 🙆 🖉 🤌 🦉                                                                                                    | 2 Internet E 👻 🔞 Microsoft Pow                                                                                                    | 🕞 MKCL - Microso 🦻 MKCL abhijit.g                                                                                                    | My Computer 🎽 😰 🍷 🔇 📴 🎔 🤇                       | 🕑 🔍 2:46 PM                    |

#### Click on "Print Eligibility-Enrolment Form" and Select the Course details & Click on Generate PDF

| 🖉 Solapur University - Windows Intern                                                                                                    | net Explorer                                                                                                    | J 🗙        |
|----------------------------------------------------------------------------------------------------|----------------------------------------------------------------------------------------------------|------------|
| 😋 🗢 💌 🔊 http://staging-su.digitaluniv                                                                                                    | versity.ac/Eligibility/DCEligibility/rptPrintEligibilityForm_1.aspx?m=28074 🛛 🖌 🎾 Search Results                                                                                                    | <b>P</b> - |
| File Edit View Favorites Tools Help                                                                                                    |                                                                                                    |            |
| 🚖 Favorites   🚖 🙋 Babylon Search (2) 🧯                                                                                                    | 🦻 Babylon Search 🚺 Suggested Sites 🔹 🧧 Upgrade Your Browse 🔹                                                                                                    |            |
| 🏉 Solapur University                                                                                                    | 🚵 🔹 🗟 🐘 🖃 🚔 🖓 Page 🗸 Safety 🗸 Tools 🛛 🖗 🌾 🌘 😫                                                                                                    | -3         |
| Solapur Universi<br>Dryanteerth Nagar, Key<br>Print Eligibility-Enrolment For<br>Print Eligibility-Enrolment<br>Form<br>Pending Eligibility Forms<br>Submit For Registration<br>Reports<br>Paper Change Request | Home • My Login • My Settings • Logout • Calendar • Sitemap • Contact Us<br>ingaon, Solapur-Pune National Highway, Solapur-413255, Maharashtra (India)<br>Change Language Change Theme Change Theme Change Eligibility Forms   Submit For Registration   Reports   Paper Change Request  <br>College Name : Sangameshwar College, Solapur, Solapur(n) College Code : SAN<br>Print Eligibility Form - Submit Request<br>List of Request<br>Academic Year : 2012-2013<br>Course : B.ARegular-Pattern 2010<br>Sranch (if applicable) : No Branch Available<br>Course Part Details : F.Y.B.A.<br>Course Part Term : Sem-I<br>Generate PDF |            |
|                                                                                                    |                                                                                                    | ~          |
|                                                                                                    | 😜 Internet 🦓 👻 🔍 100%                                                                                                    | •          |
| 🛃 start 👘 🙆 🏉 🤌 🏉 2 1                                                                                                    | Internet E 🔹 👩 Microsoft Pow 🛛 🐼 Sent Items - Mi 🛛 🗣 2 Google Talk 🔹 My Computer 🎽 😰 🦿 🔇 🐼 🕵 🔍 🔍 3:2'                                                                                                    | 6 PM       |

#### Click on List of Request & Click on "Generate PDF" button for Downloading Eligibility Form

| 🖉 Solapur University - Windows Inter                                                                                                    | net Explorer                                                                                                    | _ @ 🗙   |
|----------------------------------------------------------------------------------------------------|----------------------------------------------------------------------------------------------------|---------|
| 🚱 🕤 🗢 🙋 http://staging-su. <b>digitalun</b> i                                                                                                    | versity.ac/Eligibility/DCEligibility/rptPrintEligibilityForm_1.aspx?m=28074                                                                                                    |         |
| File Edit View Favorites Tools Help                                                                                                    |                                                                                                    |         |
| 🚖 Favorites 🛛 🚕 🕖 Babylon Search (2) 🕯                                                                                                    | 🖻 Babylon Search 🌄 Suggested Sites 🔹 🙋 Upgrade Your Browse 🔹                                                                                                    |         |
| 🥖 Solapur University                                                                                                    | 🐴 🔹 🗟 🔹 🖃 🖶 🔹 Page 🗸 Safety 🗸 Tools 🕶 🔞 🗸 🌆 🐧                                                                                                    | ) 🛍 🚳   |
| Solapur University         Divanteerth Nagar, Ke         Print Eligibility-Enrolment Form         • Print Eligibility-Enrolment Form         • Pending Eligibility Forms         • Submit For Registration         • Reports         • Paper Change Request | Home • My Login • My Settings • Logout • Calendar • Sitemap • Contact Us<br>ity<br>gaon, Solapur-Pune National Highway, Solapur-413255, Maharashtra (India)<br>Change Language Change Theme Change Theme Change Theme Change Theme Change Theme College Name : Sangameshwar College, Solapur, 5 • bur(n) College Code : SAN<br>Print Eligibility Form - Submit Request<br>New Request List of Requests<br>Academic Year : 2012-2013 • (Advanced Search)<br>Course : B.ARegular-Pattern 2010 • (Advanced Search)<br>Course Part Details : F.Y.B.A. • Course Part Term : Sem-I • Generate PDF |         |
|                                                                                                    |                                                                                                    | ~       |
|                                                                                                    | 😜 Internet 🦓 👻 🔍 10                                                                                                    | 00% 🔹 🛒 |
| 🍠 start 🔰 🙆 🖉 🃎 🦈 🌔 2                                                                                                    | Internet E 🔹 🚾 Microsoft Pow 🛛 🚱 Sent Items - Mi 🔛 2 Google Talk 🔹 My Computer 🎽 😰 😴 🚱 💽 💙 🐼 🔍                                                                                                    | 3:26 PM |

# After Sometime your Request will be Processed and file will be available for Download

|                                                                                                    |                                                | Home •My L<br>, Maharashtra,(Ind                                   | ogin   « My Settin<br>a) | gs «Logout «Calenc<br>Change Languag | lar ∗Sitemap<br>e ▼ Chang | «Contact Us<br>ge Theme 🔹 |
|----------------------------------------------------------------------------------------------------|------------------------------------------------|--------------------------------------------------------------------|--------------------------|--------------------------------------|---------------------------|---------------------------|
| Print Eligibility-Enrolment Form                                                                                              | Pending Eligibility For                        | ms   Submit For Registration   Repor                               | ts   Paper Chang         | je Request (                         | -                         |                           |
|                                                                                                    | College Name : Iqra E<br>College Code : 100009 | ducation Society's H. J. Thim College                              | of Arts And Scien        | ce College,Mehrun,Ja                 | ilgaon, Mehru             | n, Jalgaon                |
| Registration                                                                                                    | Print Eligibility Fo                           | rms - List of Request                                              |                          |                                      |                           |                           |
| <ul> <li>Print Eligibility-Enrolment</li> </ul>                                                                               | New Request                                    | List of Requests                                                   |                          |                                      |                           |                           |
| <ul> <li>Pending Eligibility Forms</li> <li>Submit For Registration</li> <li>Reports</li> <li>Paper Change Request</li> </ul> | List of posted req                             | uest:                                                              |                          |                                      |                           |                           |
|                                                                                                    |                                                | Course Name                                                        | Academic<br>Year         | Date & Time of<br>Request            | Request<br>Status         | Download                  |
|                                                                                                    | Faculty of Arts a<br>Regular -                 | and Fine Arts - B.A.(with Credits) -<br>CGPA Pattern - FY BA Sem-I | 2012-2013                | 20 Jun 2012<br>15:17:00              | Processed                 | Download                  |
|                                                                                                    | Note: The requeste                             | d file will be available for download f                            | or 15 days from          | the date of request.                 |                           |                           |

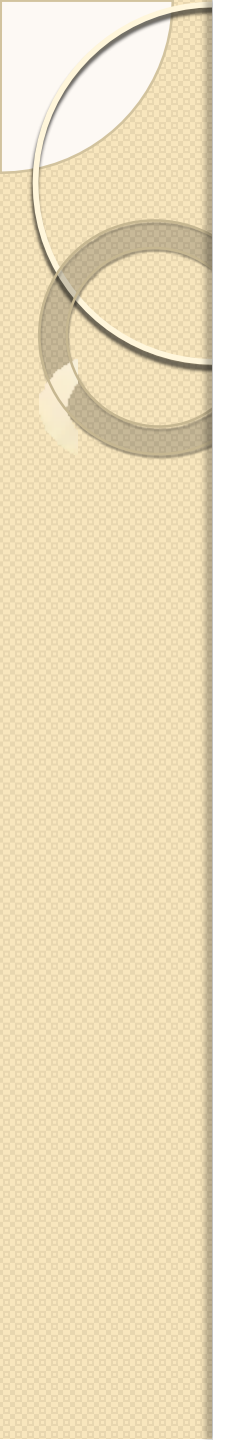

### Print eligibility form and get it verified from students

| Course :         Eligibility / Enreliment / Registration for           Personal Information:         Personal Information:         Personal Information:           Full Name: :         ANSI / A NAZ ABLD KHAN         Mother's Name: DIZWANA BI A/           Name: as printed on Mark Shear: APSHTYA NAZ ABLD KHAN         President Personal Information:         President Personal Information:           Course         Desc Dr Berton Presidence: ANSI-HTYA NAZ ABLD KHAN         Encoder         President Personal Information:           Course         For Experiment Personal Information:         Encoder         President Personal Information:           Course         For Experiment Personal Information:         Encoder         President Personal Information:           Course         For Experiment Personal Information:         Encoder         President Personal Information:           Course         For Experiment Personal Information:         Encoder         President Personal Information:           Course Press         Not Available         Encoder         Encoder         Pressing           1         MAHARASHTRA STATE BOAD OF SECONDARY         Available         Pressing         Encoder           1         MAHARASHTRA STATE BOAD OF SECONDARY         Available         Encoder         Encoder           1         MAHARASHTRA STATE BOAD OF SECONDARY         Available         <                                                                                                    | Nivi sto             | ton :A Roll No :N/                                                      |
|----------------------------------------------------------------------------------------------------|----------------------|-------------------------------------------------------------------------|
| Course :         Englishing / Environment/ Applet down Fo           Personal Information:         Intervent / Applet down Fo           Name: a primied on Mark Shoet: ADSHOYA NAZ ABLD KHAN         Intervent Name: Research (Course)           Address for Correspondence: MHAVER MARK         Exception: Intervent (Name)           Address for Correspondence: MHAVER MARK         Exception: State: Markeshoet: ADSHOYE MARK           TableCone Rul I: Mark Available:         Tablepoint (Course): State: Markeshoet: Anti-Address           TableCone Rul I: Mark Available:         Tablepoint (Course): State: Markeshoet: Anti-Address           TableCone Rul I: Mark Available:         Tablepoint (Course): State: Markeshoet: Anti-Address           State Cone Rul I: Mark Available:         Tablepoint (Course): State: Markeshoet: Anti-Address           State Cone Rul I: Markeshoet:         Tablepoint (Course): State: Markeshoet: Anti-Address           State Cone Rul I: Markeshoet:         Tablepoint (Course): State: Markeshoet: Anti-Address           State Cone Rul I: Markeshoet:         Tablepoint (Course): State: Markeshoet: Anti-Address           State Cone Rul I: Markeshoet:         Markeshoet: Anti-Address           State Cone Rul I: Markeshoet:         Markeshoet: Anti-Address           State Rul I: Markeshoet:         Markeshoet: Anti-Address           State Rul I: Markeshoet:         Markeshoet: Anti-Address           State Rul I: Markeshoet:                                                                                                    |                      |                                                                         |
| Personal Information         Motivaria Name:         Motivaria Name:         Distance APS/LIVA NAZ ABLD KHIAN         Motivaria Name:         Distance APS/LIVA NAZ ABLD KHIAN           Sendes:         Date Of Beith:         28/02/2055         Category. Open         Prepricativ Handkopped: 60           Address for Correspondence:         MAVIE NAS         Category. Open         Prepricativ Handkopped: 60           Address for Correspondence:         MAVIE NAS         Dentry:         Preprint:         Distance of Beith:         Distance of Beith:                                                                                                    |                      | 46: 154-10-2012-12                                                      |
| Public Names:         ARSHITYA NAZ ABED KHAN         Method's Name:         Disk Shot:         ARSHITYA NAZ ABED KHAN           Names at printed on Mark Shot:         AND BUNCA NAZ ABED KHAN         Provide Name         Provide Name           Address for Correlepondance:         MHAVER MARK         Provide Name         Provide Name           Address for Correlepondance:         MHAVER MARK         Temptone No.2: Not Available           Notice V: 1919029622102         Email D. Not Available         Temptone No.2: Not Available           Records Name of Examination         Name of Examination         Provide Not 2: Not Available           Records Name of Examination         Name of Examination         Scott Name         Scott Name           1         10th         MAHANASHTAL STATE BOARD OF SECONDARY         Jan 2010         Sta634           2         12th*         MAHANASHTAL STATE BOARD OF SECONDARY         Jan 2010         Sta634           2         12th*         MAHANASHTAL STATE BOARD OF SECONDARY         Jan 2010         Sta634           3         No HEDHER SECONDARY EDUCATION         Jan 2010         Sta634         Sta734           3         100th         MAHANASHTAL STATE BOARD OF SECONDARY         Jan 2010         Sta634           3         100th         MAHANASHTAL STATE BOARD OF SECONDARY EDUCATION         <                                                                                                    |                      |                                                                         |
| Name ar printed on Mark Sheet: ARSHMA NAT ABLO KHAN         Production         Product (Comparison of Comparison of                                                                                                    | BID KH               | KHAN                                                                    |
| Date Of BNIN: 25/92/2595         Category - Open         Propriotivy Handscoped, 600           Address for Correspondence: MHAVIR MARS         Downly, Tirdia, Diry Takwa, Dir Aussians         Tatephone No.2, Not Aussians           Downly, Tirdia, Diry Takwa, Dir Aussians         Tatephone No.2, Not Aussians         Tatephone No.2, Not Aussians           Hobits No. 1, Marke Aussians         Tatephone No.2, Not Aussians         Tatephone No.2, Not Aussians           Hobits No. 1, Marke Aussians         Tatephone No.2, Not Aussians         Tatephone No.2, Not Aussians           Hobits No. 1, Marke Aussians         Examination         Examination         Seat No           Bacathonal Details: Last Qualifying Example Redy         Examination         Seat No           2         Examination         Marke Aussians         Seat No           2         Examination         Marke Aussians         Seat No           2         Examination         Marke Aussians         Seat No           2         Examination         Marke Aussians         Seat No           2         Examination         Marke Aussians         Seat No           2         Examination         Marke Aussians         Seat No           3         Marke Aussians         Seat No         Seat No           4         Aussians         Seat No                                                                                                    |                      |                                                                         |
| Address for Correspondence: MHAVER MARE         Country: India, City: TAMMER, Talvas: Tomme, District: Talquen, State: Mandyastres, Nr. 42         Telephone Rull: Mot Available         Telephone Rull: Not Available         Telephone Rull: Not Available         Mobile Not: + 919029522192         Educational Details: Last Qualifying Examining Body         Examination         1       10th         AND Hiddes Stocombark Examining Body         2       12th*         Manke of Examining Body       Date of Secombary         2       12th*         Manh Hiddes       Stocombark Examining Body         2       12th*         Mahanashman       State Solato OF SECONDARY         3       Not Hiddes         2       12th*         Mahanashman       State Solato OF SECONDARY         3       Not Hiddes         3       Defance         3       Defance         3       Manh Hiddes         3       Defance         3       Defance         3       Defance         3       Defance         3       Defance         3       Defance         3       Defance         3                                                                                                    | Piat .               | Nationality, India                                                      |
| Doublet, Doly, India, Oly, Indiane, Taluka, Jamme, Debriet, Bagaer, State, Managastrata, Rr. 43           Talephone No.1: Not Available         Talephone No.2: Not Available           Notile No.1: Not Available         Talephone No.2: Not Available           Balancond No.1: Not Available         Email D. Not Available           Balancond No.1: Not Available         Email D. Not Available           Balancond Details: Last Qualifying Exam is 12th         Email D. Not Available           Strike Managastrata         Name of Examination Bady         Date of Passing           1         10th         AND HDENER, SECONDARY EDUCATION         3as 2010         516824           2         12th*         MAHARASHTRA STATE BOARD OF SECONDARY         3as 2012         211734           Pagers Selected for Course Part         Not HDENER SECONDARY EDUCATION         3as 2012         211734           Pagers Selected for Course Part         URD-0-105 Computers/ ISBC-0-105 Computers/ Balant - Poly-0-GREpublic-136G-6-101 Physics Geography -1, Undoaphere, ISBC-0-105 Computers/ Balant - Poly-0-GREpublic-136G-6-101 Physics Geography -1, Undoaphere, ISBC-0-105 Computery Engister-1, Poly-0-GREpublic-136G-6-201 Physics         3as 2012         21179           Note: * Marked Repers/ are claimed for exomption.         Attached Documents:         Attached Documents:         Attached Documents:         Attached Pagers/ are claimed for exomption.           Passing Contribute of Std, 12th                                                                                                    |                      |                                                                         |
| Network No. 1. Not Available         Temphone No. 2. Not Available           Instite Not +919028622182         EmailED. Not Available           Educational Details: Lass Qualifying Exam is 12th         EmailED. Not Available           Educational Details: Lass Qualifying Exam is 12th         Date of Second Second Secon                                                                                                    | 1420E                | É.                                                                      |
| Hobile No: 1939029622192         EmailED. Not Available           Educational Details: Last Qualifying Examining Body         Date of Examination           1         10th         Marke of Examining Body         Date of Seat multiple           1         10th         Marke of Examining Body         Date of Seat multiple           2         12th*         Mathanashtrak Statte Body of Secondary         Jair 2010         \$16834           2         12th*         Mathanashtrak Statte Body of Secondary         Jair 2012         \$11734           Abb Hildings Secondary Ebucation         Jair 2012         \$11874         Jair 2012         \$11874           Abb Hildings Secondary Ebucation         Jair 2012         \$11874         Jair 2012         \$11874           Abb Hildings Secondary Ebucation         Jair 2012         \$11874         Jair 2012         \$11874           Abbers Selected for Course Pars         Jair 2014         Course Pars         Jair 2014         Jair 2014           Abbers Marked Teacher Joes Pars         Jair 2014         Course Pars         Jair 2014         Jair 2014         Jair 2014           Jair 2014         Secondary Longenetics         Jair 2014         Jair 2014         Jair 2014         Jair 2014         Jair 2014         Jair 2014         Jair 2014         Jair 2014         Jai                                                                                                    |                      |                                                                         |
| Educationial Defailes: Last Qualifying Exam is 12th  Sr.No Name of Market of Examination Ready Defailes of Seat M  Passing Seat M  1 10th AND HOLES SECONDARY EDUCATION  2 53th AND HOLES SECONDARY EDUCATION  2 53th AND HOLES SECONDARY EDUCATION  2 53th AND HOLES SECONDARY EDUCATION  2 53th AND HOLES SECONDARY EDUCATION  2 53th AND HOLES SECONDARY EDUCATION  3 as 2012 E11734  Papers Selected for Course Part  3 COMPACT Report Part (CENG-101 Computing English-1, POL-G-  3 Indan Demodrate Republic-11, 100 Appers (LSC-G-101 Isomic Course) English-1, POL-G-  3 Indan Demodrate Republic-11, 100 Appers (LSC-G-101 Isomic Course) English-1, POL-G-  3 Indan Demodrate Report Part (Deports) English-1, CENG-201 Computing English-1, POL-G-  3 Indan Demodrate Report Part (Deports) English-1, CENG-201 Computing English-1, POL-G-  3 Indan Demodrate Report Part (Deports) English-1, CENG-201 Computing English-1, POL-G-  3 Indan Demodrate Report Part (Deports) English-1, CENG-201 Computing English-1, POL-G-  3 Indan Demodrate Reports are claimed for exemption:  Attached Documents:  Lawing Certificate.  4 Passing Certificate.  5 Passing Certificate.  5 Passing Cer                                                                           |                      |                                                                         |
| Sr. No         Name of Examination         Name of Examination         Date of Examination         Date of Examination         Date of Examination         Section           1         1001         MAHARASHTRA STATE BOASD OF SECONDARY         Jue 2010         S16514           2         131+*         MAHARASHTRA STATE BOASD OF SECONDARY         Jue 2010         S16514           2         131+*         MAHARASHTRA STATE BOASD OF SECONDARY         Jue 2012         S16734           Papers Selected for Course Part         MAD HIGHER SECONDARY EDUCATION         Jue 2012         S16734           1800-G-101-a) General-I, OENG-201 Optional English-I, CENG-101 Computationy English-I, POL-G-Stipulate-ISG-G-101 Some Culture/Islamic Studies-II, GG-G-201 Physical Secondary English-I, POL-G-101 Some Culture/Islamic Studies-II, GG-G-201 Physical Same, Hysical Secondary English-I, POL-G-201 Islamic Culture/Islamic Studies-II, GG-G-201 Physical Same, Hysical Secondary English-I, POL-G-201 Hislamic Culture/Islamic Studies-II, GG-G-201 Physical Same, Hysical Secondary English-I, POL-G-201 Hislamic Culture/Islamic Studies-II, GG-G-201 Physical Same, Hysical Secondary English-I, POL-G-201 Hislamic Cleanage Studies-II, GG-G-201 Physical Same, Hysical Secondary English-I, Studies-II, Studies-II, Studi                                                                                                    |                      |                                                                         |
| 1         10th         MAHARASHTRA STATE BOARD OF SECONDARY         3ee 2010         516834           2         13th*         MAHARASHTRA STATE BOARD OF SECONDARY         3ee 2012         516834           2         13th*         MAHARASHTRA STATE BOARD OF SECONDARY         3ee 2012         516834           Papers Selected for Counte Pers         3ee 2012         511734         3ee 2012         511734           Papers Selected for Counte Pers         3ee 2012         511734         3ee 2012         511734           JRD-G-101-spice         General-J.(GENG-D1 Optional English-J.(CENG-D2) Computing English-J.(DL-G-G-201-spice)         5english-J.(DL-G-G-201-spice)         5english-J.(DL-G-G-201-spice)         5english-J.(DL-G-G-201-spice)         5english-J.(DL-G-G-201-spice)         5english-J.(DG-G-201-spice)         5english-J.(DG-G-201-Spice)         5english-J.(DG-G-201-Spice)         5english-J.(D                                                                                                    | umber                | Passing Configure                                                       |
| 2     12th*     MARABASHTRA STATE BOARD OF SECONDARY     3as 2012     218734       Papers Selected for Course Part     JRD-0-101-a) General-I, OENG-101 Optional English-I, CENG-101 Computing English-I, POL-0-Republic-USG-G-101 Republic-UDENG-201 Optional English-I, CENG-201 Computing English-I, POL-0-201-a) General-II, OENG-201 Optional English-I, CENG-201 Computing English-I, Environal Indian Democratic Republic-II, ISO-G-201 Islamic Culture/Islamic Studies-II, GG-G-201 Physical Geography                                                                                                    | 8                    | 341534                                                                  |
| Papers Selected for Course Part URD-G-191-a) General-J, OENG-101 Optional English-J, CENG-101 Computanty English-J, POL-G-<br>Seputite-1.905-G-101 Physical Geography 1 Libbaphere, JSO-G-101 Isamic Outure/Isamic But<br>JRD-G-251-a) General-II, OENG-201 Optional English-J, CENG-201 Computanty English-J, EOL-G-<br>Senter J, Jong Central-II, OENG-201 Islamic Cutare/Isamic Studies-II, GG-G-201 Physics<br>Samp, Hydrogahere)<br>Note: * Marked Papery are claimed for exemption:<br>Attached Documents:<br>Lisaving Centrificate. / Passing Centrificate of Std 10<br>Passing Centrificate. / Passing Centrificate of Std 10<br>Passing Centrificate. / Passing Centrificate of Std 10<br>Declaration: Thereby declare that, 1 have verified that printed form and made measure of and<br>light by me and 1 undertake to ablie by them I will be responsible for any discrete<br>transing Centrificate. / Note: Std 10<br>Passing Centrificate of Std 12th / Statement of<br>Marks at Shd 12th.<br>Declaration: Thereby declare that, 1 have verified that printed form and made measure of the second the declare that is ablied by the mill will be responsible for any discrete<br>transition of the first and 1 undertake to ablied by them I will be responsible for any discrete<br>transition of the first form to carefully scrutteribid the base -><br>Rade. Date: Passing structure that english will not be<br>transitioned by Research and 1 undertake the carefully scrutteribid by College staff and by me. The<br>first degrad the transition of my knowledge. I also undertake the responsibility of fulfilment/w<br>Fee Details:<br># Desater Mig Fee: 1000 = Student Group insurance # Astavameth Fee: 30.00<br>a Student Activities Feet 40.00 a Gymkhang Fee; 30.00<br>a Eligibility Fee: 50.00<br>I Eligibility Feet S0.00<br>I Eligibility Feet S0.00<br>I Eligibility Feet S0.00<br>I Eligibility Feet S0.00<br>I Eligibility Feet S0.00<br>I Eligibility Feet S0.00<br>I Eligibility Feet S0.00<br>I Eligibility Feet S0.00<br>I Eligibility Feet S0.00<br>I Eligibility Feet S0.00<br>I Eligibility Feet S0.00<br>I Eligibility Feet S0.00<br>I Eligibility Feet S0.00 | 120                  | 113776                                                                  |
| USD-G-101-a) General-I, OENG-201 Optional English-I, CENG-101 Computary English-I, POL-G<br>Reputic-I GG-G-011 Physical Geography-I (Litrosphere) (SO-G-101 Isamic Cutare/Isamic Studies-II, GG-G-201 Physical<br>GRD-G-201-a) General-II, OENG-201 Optional English-II, CENG-201 Computary English-II Envir<br>a) Indian Democratic Republic-II (SO-G-201 Isamic Cutare/Isamic Studies-II, GG-G-201 Physical<br>Samo: Hydrotypherei<br>Note: * Marked Papers are claimed for exemption:<br>Attached Documents:<br>Lisaving Centrificate of Std. 12(b) / Statement of 20<br>Passing Centrificate of Std. 12(b) / Statement of 20<br>Passing Centrificate of Std. 12(b) / Statement of 20<br>Passing Centrificate of Std. 12(b) / Statement of 20<br>Passing Centrificate of Std. 12(b) / Statement of 20<br>Passing Centrificate of Std. 11 have verified this printed form and made necessary com<br>band in the rules and 1 undertake to able to by them 1 will be responsible for any discurses<br>Signed by me and 1 undertake to able by them. I will be responsible for any discurses<br>Signed by me and 1 undertake to able by them. I will be responsible for any discurses<br>Signed by me and 1 undertake that, in absence of any document the Stat eligibility will not be<br>tank (press)<br>Passing Centrificate of the rules and 1 undertake the sole of any document the Stat eligibility will not be<br>tank (press)<br>Passing Signature: Appendiate of the passing strickly trade the box - 8<br>Name: APSHTVA NAZ ASID xHAN<br>Passiter Mgt Fee: 10.00 = Statement Group insurance if Adawamedh Fee: 30.00<br>is Computer Fee: 30.00 is a Statem toward press for a Gymithana Fee: 90.00<br>is Computer Fee: 50.00<br>Admission Dima 20/06/2012 Eligibility Form Inward<br>Date 20/06/2012 Eligibility Form Inward<br>Date 20/06/2012 Eligibility Fee: 50.00<br>Admission Dima 20/06/2012 Eligibility Form Inward<br>Date 20/06/2012 Eligibility Fee: 50.00<br>Admission Dima 20/06/2012 Eligibility Feer Inward<br>Bign alf Proceap<br>Bign alf Proceap                                                                                                    |                      |                                                                         |
| Attached Documents:         Lnaving Certificate.       Image: Certificate.         Passing Certificate.       Image: Certificate.         Passing Certificate.       Image: Certificate.         Passing Certificate.       Image: Certificate.         Passing Certificate.       Image: Certificate.         Passing Certificate.       Image: Certificate.         Passing Certificate.       Image: Certificate.         Declaration: Thereby declare that. I have verified that protect from and made necessary correct.         Signed by me and I undertake to able by them I will be responsible for any disoregation.         Signed by me and I undertake that.         Name.         Passe algo strickly made.         Name.         Passe algo strickly made.         Name.         Passe algo strickly made.         Signed by me and I undertake that in absence the angle strickly made.         Signed by me.         Passe algo strickly made.         Passe algo strickly made.         Name.         Passe algo strickly made.         Passe algo strickly made.         Passe algo strickly made.         Passe algo strickly made.         Passe algo strickly made.         Passe algo strickly made.         Passe algo strickly made.     <                                                                                                    | C 10.0               |                                                                         |
| Lanwoog Centificates.       21       Fassing Centificate of Std 12th / Statement of       21       Fassing Centificate of Std 12th / Statement of       21         Packaration: Thereby declare that, 1 have verified thit printed from and made necessary completed by me and 1 undertake to able by them 1 will be responsible for any discregation tandin undertake to able by them 1 will be responsible for any discregation tandin tandin tandin to be that in absence of any document the final eligibitity will not be that tandin to be that tandin to be that the tandin to be that the tandin to be that tandin to be that the tandin to be that the tandin to be that tandin to be that the tandin to be that the tandin to be that the tandin to be that the tandin to be that the tandin to be the tandin of the tandin to be the tanding of the tanding tanding tanditang tanditang tanding tanding tanding tanditang tandi                                                                                                    |                      |                                                                         |
| Patising Centrificate of Std 12th / Statement of St<br>Markes at Std 12th<br>Declaration: I hereby declare that, I have verified this printed form and made necessary com-<br>care/Ally read the rules and I undertake to shide by them I will be responsible for any discrega-<br>signed by me and I undertake that, in absence of any document the final eligibitity will not be<br>thand cancel.<br>Name: Bake: Place eles stickly made the box -><br>Enclines Signature: Name: APSHIYA NA2 ASTD xHAS<br>Declaration: by Peleolpat This form is carefully scrutimized by College staff and by me. The<br>form is correct to the bash of my knowledge. I also undertake the responsibility of fulfilment/or<br>Fee Details:<br># Disaster Higt Fee: 10.00 = stadent Group insurance =# Astewarnedt Fee: 30.00<br>is Computer Fee: 30.00 = Stadent Coup insurance =# Astewarnedt Fee: 30.00<br>is Computer Fee: 50.00<br># Eligibility Fee: 50.00<br>Admission Date: 20/06/2012 Eligibility Berm Inward = Receipt No. 55555 Total Fee recoil<br>Edited Staff -> Staff College > Bign of Princip                                                                                                    | Ophi.                |                                                                         |
| Declaration: Thereby declare that, There verifies this printed from and made necessary complexities and I undertake to able by them I will be responsible for any discregal signed by me and Tundertake the able by them I will be responsible for any discregal stand random and Tundertake the able by them I will be responsible for any discregal stand random.         Nace:       Date:       Place sign strickly made the box ->         Specifies:       Date:       Place sign strickly made the box ->         Example:       Image:       Place sign strickly made the box ->         Example:       Image:       Place sign strickly made the box ->         Example:       Image:       Place sign strickly made the box ->         Example:       Image:       Name:       APSHIYA MAZ ASID xHAR         Example:       Image:       Name:       APSHIYA MAZ ASID xHAR         Example:       Image:       Name:       APSHIYA MAZ ASID xHAR         Example:       Image:       Name:       APSHIYA MAZ ASID xHAR         Example:       Image:       Name:       APSHIYA MAZ ASID xHAR         Example:       Image:       Name:       APSHIYA MAZ ASID xHAR         Example:       Image:       Name:       APSHIYA MAZ ASID xHAR         Example:       Image:       Image:       Image:         Fee Data:       Image:       Image:       Image: <th></th> <td></td>                                                                                                    |                      |                                                                         |
| Place         Dote:         Place sign strickly teads the box - s           Specimes Signature         Image: ApSHIYA R42 ASID xHAA           Per College: Use Only           Declaration: by Principal Thit form is carefully scrutimized by College staff and by me. The form is correct to the best of my knowledge. I also undertake the responsibility of fulfilment/m           Fee Details:         # Student Group insurance         # Addwarmedh Fee: 30.00           # Originity Fee: 10.00         # Student Group insurance         # Addwarmedh Fee: 30.00           # Computer Fee: 20.00         # Student Activities Fee: 40.00 is Gymthang Fee: 30.00           # Eligibility Fee: 50.00         # Student Activities Fee: 40.00 is Gymthang Fee: 30.00           # Eligibility Fee: 50.00         # Student Activities Fee: 40.00 is Gymthang Fee: 30.00           # Eligibility Fee: 50.00         # Student Activities Fee: 40.00 is Gymthang Fee: 30.00           # Eligibility Fee: 50.00         # Student Activities Fee: 40.00 is Gymthang Fee: 30.00           # Eligibility Fee: 50.00         # Student Activities Fee: 40.00 is Gymthang Fee: 30.00           # Eligibility Fee: 50.00         # Student Activities Fee: 40.00 is Gymthang Fee: 30.00           # Eligibility Fee: 50.00         # Student Activities Fee: 40.00 is Gymthang Fee: 30.00           # Eligibility Fee: 50.00         # Student Activities Fee: 40.00 is Gymthang Fee: 30.00           # Eligibility Fee: 50.00         # Stud                                                                                                    | aricy, as<br>granted | es by hand. I have<br>arising out of the form<br>ted and admission will |
| Specimes Speakure         Name         APSHIVA NAZ ABID KHAK           Per College         Use Dnly           Declaration: by Peleolpat This form is carefully strutionized by College staff and by me. The form is carefully strutionized by College staff and by me. The form is carefully strutionized by College staff and by me. The form is carefully strutionized by College staff and by me. The form is carefully strutionized by College staff and by me. The form is carefully strutionized by College staff and by me. The form is carefully strutionized by College staff and by me. The form is carefully strutionized by College staff and by me. The form is carefully strutionized by College staff and by me. The form is carefully strutionized by College Staff and by me. The form is carefully strutionized by College Staff and the receiver of the form is carefully strutionized by College Staff and the receiver of the form is carefully strutionized by College Staff and the receiver of the form is carefully form investore of the form of the form of the structure carefully structure is the form of the structure of the structure is the form investore is the structure of the structure is the structure of the structure is the structure of the structure is the structure of the structure of the struct                                                                                                    |                      |                                                                         |
| For College         Use Only           Dectaration: by Principal This form is carefully strutenized by College staff and by me. The<br>form is correct to the test of my knowledge. I also undertake the responsibility of fulfilment/in<br>Fee Details:           # Desatter Nigt Fee: 10.00         = Student Group insurance         # Ashwamédh Fee: 30.00           # Computer Fee: 20.00         = Student Activities Fee: 40.00         # Ashwamédh Fee: 30.00           # Computer Fee: 20.00         = Student Activities Fee: 40.00         # Gommuter Fee: 30.00           # Eligibility Fee: 50.00         = Student Activities Fee: 40.00         # Gommuter Fee: 30.00           # Eligibility Fee: 50.00         = Student College />         Total Fee recollege           # Staff of College Staff ->         Staff College />         Bign of College />                                                                                                    |                      |                                                                         |
| Declaration: by Principal :This form is carefully struitinized by College staff and by me. The<br>form is connect to the test of my knowledge. I also undertake the responsibility of fulfilment/or<br>Fee Details:<br>#.Disatter Higt Fee: 10.00 = Student Group insurance = Ashwamédh Fee: 30.00<br>= Computer Fee: 20.00 = Student Activities Fee: 40.00 = Gymthana Fee: 30.00<br>= Eligibility Fee: 60.00<br>Admission Date: 20/06/2012 Eligibility Rom Inward = Receipt No. 55555 Total Fee receipt<br>Eligibility Fee: 50.00<br>Start of College-> = Bign of Princip                                                                                                    |                      |                                                                         |
| Fee Details:<br>* Disaster Higt Fee: 10.00 = Student Group insurance = Astwarnedth Fee: 30.00<br>is Computer Fee: 20.00 = a Student Activities Fee: 40.00 as Gymthana Fee: 30.00<br>al Eligibility Fee: 50.00<br>Edmission Date: 20/06/2012 Eligibility Roma Inward = Receipt No. 55555 Total Fee recoil<br>Eligibility Pen;<br>Sign of                                                                                                    | E INTOINT            | innation ortnied in the<br>loadies of the information                   |
| Sign of CollegeStaff -> Sear of College-> Sign of Provide                                                                                                    | el Stud              | ludent Ald Fee: 40.00<br>Suyidha Fee: 50.00                             |
| CollegeStaff -> Sign of Princip                                                                                                    | SAINT OF             | AT 2801000 CINCING                                                      |
|                                                                                                    | - and                |                                                                         |
|                                                                                                    |                      |                                                                         |

# How to Submit Student Eligibility Data to University

# Click on "Submit For Registration"

| Registration                                | Pending for Eligibility Processing              |               |
|---------------------------------------------|-------------------------------------------------|---------------|
| • Print Eligibility-Enrolment<br>Form       | Currently No Pending Eligibility cases found.   | view complete |
| <ul> <li>Submit For Registration</li> </ul> | Unprocessed Eligibility Statistics              |               |
| • Reports<br>• Paper Change Request         | Uploaded Discrepancy Statistics                 |               |
|                                             | Pending Exemption Approvals                     |               |
|                                             | Merge Profile and Delete Profile Request Status |               |
|                                             |                                                 |               |
|                                             |                                                 |               |

The website can be best viewed in 1024 \* 768 resolution and required version of internet explorer is IE 7.0, Firefox 3.0 and above

#### Select Course & Click on "Proceed" Button

| nt Eligibility-Enrolment Form            | Pending Eligibility Forms   Submit For Registr                                                           | ation   Reports   Paper Change Requ    | est      |                         |
|------------------------------------------|----------------------------------------------------------------------------------------------------|----------------------------------------|----------|-------------------------|
|                                          | Study Center Name : Igra Education Society <sup>1</sup> s<br>Jalgaon Study Center Code : 100009 Region : | H. J. Thim College of Arts And Science | College, | Mehrun, Jalgaon, Mehrur |
| Registration                             | Submit For Registration                                                                                  |                                        |          |                         |
| Print Eligibility-Enrolment              | Escultu Nama .                                                                                           | The state and the sale                 |          |                         |
| Form                                     | Faculty Name :                                                                                           | Faculty of Arts and Fine Arts          | *        |                         |
| Submit For Registration                  | Course Name :                                                                                            | B.A. (with Credits)-Regular-CGPA F     | atterr 🔻 |                         |
| - Reports                                | Branch (if applicable) :                                                                                 | No Branch Available                    | *        | **                      |
| <ul> <li>Paper Change Request</li> </ul> | Course Part Details :                                                                                    | FY BA                                  | •        | *                       |
|                                          | Course Part Term :                                                                                       | Sem-I                                  | •        | *                       |
|                                          |                                                                                                    | Student Data Statistics                |          |                         |
|                                          | Total                                                                                                    | Admissions 8                           |          |                         |
|                                          | Upload                                                                                                   | ded Till Date 0                        |          |                         |
|                                          | Ready                                                                                                    | To Upload 1                            |          |                         |
|                                          | Proces                                                                                                   | ssed                                   |          |                         |
|                                          |                                                                                                    |                                        |          |                         |
|                                          |                                                                                                    | Proceed                                |          |                         |
|                                          |                                                                                                    |                                        |          |                         |
|                                          |                                                                                                    |                                        |          |                         |

### **Reports**

- Admission Reports
- Eligibility Reports
- Statistical Reports
- Graphical Reports
- Reports

# **Admission Reports**

- Click on Admission Menu
- Click on Reports
- Choose the report which you want
- Select the course
- Click on Proceed
- Click on Export for PDF/Excel

|                                                                                                    | Admissio                                                                                                    | n Reports                                                                                                    |                         |
|----------------------------------------------------------------------------------------------------|----------------------------------------------------------------------------------------------------|----------------------------------------------------------------------------------------------------|-------------------------|
| Solapur University - Windows Int                                                                                                    | ernet Explorer                                                                                                    | )                                                                                                    |                         |
| 🕞 🗢 🔊 http://staging-su.digitak                                                                                                    | iniversity.ac/Home.aspx                                                                                                    | Search Results                                                                                                    |                         |
| File Edit View Favorites Tools He                                                                                                    | alp                                                                                                    |                                                                                                    |                         |
| 🔶 🊖 Favorites 🛛 🚖 🙋 Babylon Search (2)                                                                                                    | 🦻 Babylon Search 🚺 Suggested Sites 🝷 🖉 Upgrad                                                                                                    | e Your Browse 🔹                                                                                                    |                         |
| 🥖 Solapur University                                                                                                    |                                                                                                    | 🏠 🔻 🔊 🕤 🖃 🖶 🍷 Page 👻 Safety 👻 Tools 👻 🕢 🗸                                                                                                    | 🖉 🍅 🛍 🦄                 |
| Messaging   Course Definition<br>Pre-Eligibility System   Exam                                                                                                    | rsity<br>Kegaon, Solapur-Pune National Highway, Solapur-413<br>n   College Definition   Registration   Admissions   F<br>ination   FAQ   Dashboard  <br>Welcome Sangameshwar College !<br>You have logged in as College and your las | Change Language  Change Theme Change Language Change Theme Change Them                                                                                                    | -                       |
| Home<br>Messaging<br>Course Definition<br>College Definition<br>Registration<br>Admissions<br>Pre Examination<br>Reports<br>Student Profile<br>Import Export Data<br>e Suvidha<br>Pre-Eligibility System<br>Examination<br>FAQ<br>Dashboard | (1)<br>(1)<br>(2)<br>(2)<br>(2)<br>(2)<br>(3)<br>(4)<br>(4)<br>(5)<br>(5)<br>(5)<br>(5)<br>(5)<br>(5)<br>(5)<br>(5                                                                                                    | College<br>Course Definition<br>Course Definition<br>College<br>Definition<br>College<br>Definition<br>College<br>Definition<br>College<br>Definition<br>College<br>Definition<br>College<br>Definition<br>College<br>College<br>Definition<br>College<br>College<br>Definition<br>College<br>College<br>Co |                         |
| The webs                                                                                                    | Photo Gallery * Visual Tour * Suggestion * Red<br>Copyright 2011. All Rights Res<br>ite can be best viewed in 1024 * 768 resolution and requi<br>2 Internet E • @ Microsoft Pow & Sent It                                            | auest Info * Complaints * FAQ * Disclaimer<br>erved. Powered By (MKCL)<br>ired version of internet explorer is IE 7.0.Firefox 3.0 and above<br>Internet<br>ems - Mi Google Talk My Computer * 2 7 00 10 10 10 10 10 10 10 10 10 10 10 10                                                                                                    | € 100% • .;;<br>3:34 PM |

| A                                                                                                    | dmission l                                                                                                    | Repor                                                                    | rts                                                                                 |                   |         |
|----------------------------------------------------------------------------------------------------|----------------------------------------------------------------------------------------------------|--------------------------------------------------------------------------|-------------------------------------------------------------------------------------|-------------------|---------|
|                                                                                                    |                                                                                                    |                                                                          |                                                                                     |                   |         |
| Solapur University - Windows Internet Explorer                                                                                                    | sions/DC@dmissions/Read@dmissionIndex_aspy                                                                                                    |                                                                          |                                                                                     |                   |         |
| File Edit View Favorites Tools Help                                                                                                    | sions/ocadinissions/Reguladinissioninidex.aspx                                                                                                    |                                                                          | - Jearch Results                                                                    |                   |         |
| 🚖 Favorites 🛛 🚖 🔊 Babylon Search (2) 🔊 Babylon Sea                                                                                                    | rch [ Suggested Sites 👻 🕖 Upgrade Your Br                                                                                                    | owse *                                                                   |                                                                                     |                   |         |
| Colapur University                                                                                                    |                                                                                                    | 🐴 • 🔊 - 🖃                                                                | 🖶 🔹 Page 🗸 Safety 🗸                                                                 | Tools 🕶 🔞 🕶 🚛 省   | 11 A    |
| Application Form Management   New Registra<br>Search Student   Transfer Student   Cancel A                                                                                                    | Pune National Highway, Solapur-413255, Maharas<br>ation   Pre-filled Admission Forms   Registere<br>Admission   Allocate Division   Generate Roll                                                                                                    | htra (India)<br>ed Student Admissions  <br>Number   Report               | Change Language 🔍 🤇                                                                 | Change Theme 🔻    |         |
| Admissions    Admission  Admission  Admission  Admission  Pre-filled Admission  Forms  Registered Student  Admissions  Transferred Student  Admissions  Search Student  Transfer Student  Concept Admise  Concept Admise  Concept Admise  Concept Admise  Concept Admise  Concept Admise  Concept Admise  Concept Admise  Concept Admise  Concept Admise  Concept Admise  Concept Admise  Concept Admise  Concept Admise  Admise Admise  Admise  Admise  Admise  Admise  Admis | The i Sangameshwar College, Solapur, Solapur<br>TS<br>The Registration<br>mission process for students who does not have<br>aber assigned by the University.<br>Cigistered Student Admissions<br>mission process for students who are having<br>igned by the University.<br>ansferred Student Admission<br>mission process for student who are transfer | n) College Code : SAN<br>ave PRN<br>PRN number<br>S<br>red to this       |                                                                                     |                   |         |
| Cancel Admission     Allocate Division     Generate Roll Number     Report      Photo Gallery     The website can be best vi      http://staging-su.digitaluniversity.ac/Admissions/Landingpage.as                                                                                                    | <ul> <li>Visual Tour " Suggestion " Request Info<br/>Copyright 2011. All Rights Reserved. Pov<br/>eved in 1024 * 768 resolution and required versio<br/>px?m=27145</li> </ul>                                                                                                    | • "Complaints " FAQ<br>vered By (MKCL)<br>n of internet explorer is IE 7 | <ul> <li>Disclaimer</li> <li>7.0.Firefox 3.0 and above</li> <li>Internet</li> </ul> |                   | •       |
| 🛃 start 🛛 🤨 🤌 🤌 🎽 🌽 2 Internet E                                                                                                    | 👻 🔞 Microsoft Pow 🛛 🕞 Sent Items - Mi                                                                                                    | Google Talk                                                              | My Computer 🎽 😰                                                                     | ଽ୕୕୕ୖୖୖୖ୶୶୶ଡ଼ୖୖୖୖ | 3:35 PM |

| Admiss                                                                                                    | ion Ro                             | eports                                                                   | (Choo                                                       | se Rep                    | orts)                    |            |
|----------------------------------------------------------------------------------------------------|------------------------------------|--------------------------------------------------------------------------|-------------------------------------------------------------|---------------------------|--------------------------|------------|
| 🖉 Solapur University - Windows Inte                                                                                                    | rnet Explorer                      |                                                                          | ))                                                          |                           |                          | <b>B</b> X |
| 💽 🗢 🙋 http://staging-su.digitalur                                                                                                    | niversity.ac/Admissions/Landir     | gpage.aspx?m=27145                                                       | ✓ +>                                                        | 🗙 🔎 Search Results        |                          | <b>P</b> - |
| File Edit View Favorites Tools Hel                                                                                                    | p                                  |                                                                          |                                                             |                           |                          |            |
| 🚖 Favorites 🛛 🍰 🔊 Babylon Search (2)                                                                                                    | 🥭 Babylon Search 🛛 🔽 Sug           | igested Sites 🝷 🦻 Upgrade Y                                              | our Browse 🔹                                                |                           |                          |            |
| 🥭 Solapur University                                                                                                    |                                    |                                                                          | 💁 • 🗟 · 🖃                                                   | 🖶 🔹 Page 👻 Safety 👻       | Tools 👻 🔞 🖉 🌆            | ä. 🚳       |
| Search Student   Transfer Stu         Report         • Admission Statistics         • Application Form         Statistics         • Mailing Labels         • Transferred Student         • Birth Date Age Report         • Monthly Attendance         • Term Attendance         • Yearly Attendance         • Rollcall Register         • Native Place List         • Guardian Occupation         • Students PRN         • Merit List         • Student Wise Papers         • Roll-No Wise Students         • User Wise Data Entry         • General Register         • Paper Wise Attendance         • Certificates         • I-Card Generation         • Export To Excel | dent   Cancel Admission            | Our * Suggestion * Reque                                                 | e Roll Number   Report  <br>st Info * Complaints * FAQ      | * Disclaimer              |                          |            |
| The websit                                                                                                    | Co<br>ce can be best viewed in 102 | pyright 2011. All Rights Reserv<br>4 * 768 resolution and required<br>42 | ed. Powered By (MKCL)<br>version of internet explorer is IE | 7.0,Firefox 3.0 and above |                          | ~          |
| http://staging-su.digitaluniversity.ac/Admission:                                                                                                    | s/DCReports/rptRollnoseqwise       | student.aspx?m=28065                                                     |                                                             | Internet                  | √2 + € 100%              | •          |
| start 🕐 🙆 🖉 🌾                                                                                                    | 2 Internet E 👻 🙋 Micr              | osoft Pow 🛛 🚫 Sent Items                                                 | - Mi 🖓 Google Talk                                          | My Computer 🐔 🙎 🍹         | <b>्राज्य के कि त</b> ाः | 37 PM      |

| Admissic                                                                                                    | on Report                                                                                                    | s (sel                                                                                             | ect co                                                                                    | ourse o                                                                          | letail                       | <b>s)</b> |
|----------------------------------------------------------------------------------------------------|----------------------------------------------------------------------------------------------------|----------------------------------------------------------------------------------------------------|-------------------------------------------------------------------------------------------|----------------------------------------------------------------------------------|------------------------------|-----------|
|                                                                                                    |                                                                                                    |                                                                                                    |                                                                                           |                                                                                  |                              |           |
| 🖉 Solapur University - Windows Inter                                                                                                    | net Explorer                                                                                                    |                                                                                                    |                                                                                           |                                                                                  |                              | _ 7 🗙     |
| 🕢 🗢 🙋 http://staging-su. <b>digitalun</b> i                                                                                                    | versity.ac/Admissions/DCReports/rptStuden                                                                                                    | :WisePaper_New.aspx?m=                                                                             | =28064 🖌 😽                                                                                | Search Results                                                                   |                              |           |
| File Edit View Favorites Tools Help                                                                                                    |                                                                                                    |                                                                                                    |                                                                                           |                                                                                  |                              |           |
| 🔶 Favorites 🛛 🚕 🖉 Babylon Search (2)                                                                                                    | 🖉 Babylon Search 🔽 Suggested Sites 👻                                                                                                    | Ø Upgrade Your Bro                                                                                 | wse *                                                                                     |                                                                                  |                              |           |
| Solapur University                                                                                                    |                                                                                                    |                                                                                                    | 👌 • 🔊 · 🖻                                                                                 | 🛛 🖶 🔻 Page 🕶 Safet                                                               | y + Tools + 🔞 + 🐖            | 6 📖 🚳     |
| Application Form Management<br>Search Student   Transfer Stud                                                                                                    | agaon, Solapur-Pune National Highway, Sol<br>New Registration   Pre-filled Admissi<br>ent   Cancel Admission   Allocate Div<br>College Name : Sangameshwar Colle | apur-413255, Maharash<br>on Forms   Registered<br>sion   Generate Roll N<br>ge, Solapur, Solapur(r | tra (India)<br>d Student Admissions<br>Number   Report  <br>n <b>) College Code :</b> SAN | Change Language 🔻                                                                | Change Theme ▼<br>Admissions |           |
| Report<br>- Admission Statistics<br>- Application Form<br>Statistics                                                                                                    | Student Wise Papers                                                                                                    | ic Year : 2012-2013<br>Faculty : Faculty of                                                        | Arts and Fine Arts                                                                        | *                                                                                |                              | -         |
| Mailing Labels     Mailing Labels     Transferred Student     Birth Date Age Report     Monthly Attendance     Term Attendance                                                                                        | Branch (if app<br>Cour<br>Course Pa                                                                                                    | Course : B.ARegul<br>licable) : No Branch<br>se Part : F.Y.B.A.<br>rt Term : Sem-I                 | ar-Pattern 2010<br>Available                                                              | 38           38           38           38           38           38           38 |                              |           |
| Yearly Attendance     Rollcall Register     Native Place List     Guardian Occupation     Students PRN     Merit List     Student Wise Papers     Roll-No Wise Students     User Wise Data Entry     General Register | Note: * marked fields are mandato                                                                                                    | ry.                                                                                                | Proceed                                                                                   |                                                                                  |                              |           |
| Paper Wise Attendance     Certificates     I-Card Generation     Export To Excel                                                                                                    |                                                                                                    |                                                                                                    |                                                                                           |                                                                                  |                              | ~         |
| Done                                                                                                    |                                                                                                    |                                                                                                    |                                                                                           | Internet                                                                         | C                            | 100% 🔹 🛒  |
| 🯄 start 🛛 🙆 🏉 🤌 🧷 🌔 2                                                                                                    | Internet E 👻 🔞 Microsoft Pow                                                                                                    | 😡 Sent Items - Mi                                                                                  | 🔎 Google Talk                                                                             | My Computer 🎽 🙎                                                                  | 🔮 🔍 💽 😒 🍄 🚱                  | Q 3:38 PM |

## Admission Reports(click on Export for PDF/Excel

| 🏉 Solapur University   Admissions Rep                                                       | orts - Student Wise Papers - Win                 | idows Internet Explorer                            |                                           | _ 7 🔀       |
|---------------------------------------------------------------------------------------------|--------------------------------------------------|----------------------------------------------------|-------------------------------------------|-------------|
| 😋 🗢 💌 http://staging-su.digitaluniv                                                         | <b>/ersity.ac</b> /Admissions/DCReports/rptStude | entWisePaper_New.aspx?m=28064                      | 🗲 🗙 🔎 Search Results                      | P-          |
| File Edit View Favorites Tools Help                                                         |                                                  |                                                    |                                           |             |
| 🖕 Favorites 🛛 🚖 🔊 Babylon Search (2) 🧯                                                      | 🖲 Babylon Search 🛛 🔛 Suggested Sites             | 🔹 🦻 Upgrade Your Browse 🔹                          |                                           |             |
| Solarur Hoiversity I devisions Reports - Stu                                                | dept Wice                                        |                                                    | 🖃 📥 🔹 Page 🖌 Safety 🖌 Tools 🛪 🙆 🖬         | Ga 🙆 👸 🧟    |
|                                                                                             |                                                  | <u> </u>                                           |                                           |             |
|                                                                                             | its                                              | Home - My Login - My Settings                      | - Logout - Calendar - Sitemap - Contact I | Us 🍧        |
| Dnyanteerth Nagar, Ke                                                                       | gaon, Solapur-Pune National Highway, S           | oolapur-413255, Maharashtra (India)                | Change Language 🔻 Change Theme            | -           |
| Application Form Management I                                                               | New Registration   Pre-filled Admis              | ssion Forms   Registered Student Admissio          | ons   Transferred Student Admissions      |             |
| Search Student   Transfer Stud                                                              | ent   Cancel Admission   Allocate D              | ivision   Generate Roll Number   Report            |                                           |             |
|                                                                                             | College Name : Sangameshwar Co                   | llege, Solapur, Solapur(n) <b>College Code :</b> S | AN                                        |             |
|                                                                                             | Student Wise Papers - For                        | Year - 2012-2013                                   |                                           |             |
| Report                                                                                      |                                                  | <b>A</b>                                           |                                           | _           |
| Adminute Statistics                                                                         | [] ⊲ ↓ 1 of 1 ▷ ▷]                               | 4 🔍 - 🖨                                            |                                           | -           |
| Admission Statistics     Application Form                                                   | State.mailarasiit                                | Excel                                              |                                           |             |
| Statistics<br>• Mailing Labels                                                              |                                                  | PDF It Wise Papers                                 |                                           | _           |
| Transferred Student                                                                         |                                                  | B.ARegular-Pattern 2010 , F.Y.B.A                  | A., Sem-I                                 |             |
| <ul> <li>Birth Date Age Report</li> <li>Monthly Attendance</li> </ul>                       |                                                  | Academic Year :2012-2013                           | 3                                         |             |
| Term Attendance                                                                             |                                                  |                                                    |                                           |             |
| <ul> <li>Yearly Attendance</li> <li>Rollcall Register</li> <li>Native Place List</li> </ul> | Student                                          | Р                                                  | apers                                     |             |
| Guardian Occupation                                                                         | BHOSALE BHAURAO MANIK                            | English (Compulsory)                               | English (Compulsory)                      |             |
| <ul> <li>Students PRN</li> <li>Merit List</li> </ul>                                        |                                                  |                                                    |                                           |             |
| <ul> <li>Student Wise Papers</li> </ul>                                                     |                                                  | English (Optional)-I                               | English (Optional)-I                      |             |
| Roll-No Wise Students     User Wise Data Entry                                              |                                                  | Hindi (Optional)-I                                 | Hindi (Optional)-I                        | -           |
| General Register     Paper Wise Attendance                                                  |                                                  | Hindi (Compulsory)                                 | Hindi (Compulsory)                        | -           |
| <ul> <li>Certificates</li> <li>I-Card Generation</li> </ul>                                 |                                                  |                                                    |                                           |             |
| Export To Excel                                                                             |                                                  | Economics (Optional)-I                             | Economics (Optional)-I                    | ~           |
|                                                                                             |                                                  |                                                    | ' 🌍 Internet 🥢 🗸                          | € 100%;     |
| 📲 start 👘 🙆 🄗 🐣 🍂                                                                           | Internet E 👻 🕝 Microsoft Pow                     | Sent Items - Mi Q Google Talk                      | My Computer 🎽 🛐 📍 📢 🧔 😒 🧐                 | 🐼 🝳 3:39 PM |
|                                                                                             |                                                  |                                                    |                                           |             |

# **Eligibility Reports**

- Click on Registration Menu
- Click on Reports
- Choose the report which you want
- Select the Course & Click on Proceed
- Click on Export for PDF/Excel

| Eligibili                                                                                                    | ty Repor                                                                                                    | ts (Click o                                                                                                    | on Regist                                                                                                    | ration                         |
|----------------------------------------------------------------------------------------------------|----------------------------------------------------------------------------------------------------|----------------------------------------------------------------------------------------------------|----------------------------------------------------------------------------------------------------|--------------------------------|
| Solapur University - Windows Inte                                                                                                    | ernet Explorer                                                                                                    |                                                                                                    |                                                                                                    |                                |
| 🔾 🗢 🙋 http://staging-su.digitalur                                                                                                    | niversity.ac/Home.aspx                                                                                                    |                                                                                                    | 💌 🗲 🗙 🔎 Search Results                                                                                                    | <b>₽</b> •                     |
| ile Edit View Favorites Tools Hel                                                                                                    | lp                                                                                                    |                                                                                                    |                                                                                                    |                                |
| 🏱 Favorites 🚽 🚖 🕖 Babylon Search (2)                                                                                                    | 🔊 Babylon Search 🛛 🔽 Suggested Sites                                                                                                    | 🔹 🦻 Upgrade Your Browse 🔹                                                                                                    |                                                                                                    |                                |
| 😁 🔻 🎡 : : Directorate of Technical 🏾                                                                                                    | 🏉 Solapur University 🛛 🗙                                                                                                    | 🖄 - 6                                                                                                    | 🕥 🕆 🖃 🖶 🔻 Page 🕶 Safety 🕶                                                                                                    | Tools + 🔞 + 🕼 🍅 🛍 🦄            |
| Image: Pre-Eligibility System   Examined in the second system   Examined in the system   Examined in the system   E | Kegaon, Solapur-Pune National Highway,<br>  College Definition   Registration  <br>hation   FAQ   Dashboard  <br>Welcome Sangamestures C<br>You have logged in at<br>Portal Mi | Solapur-413255, Maharashtra (India) Admissions   Pre Examination   Report Sollege ! and your last logon was 6/8/201 Course Definition | Change Language  Change Language Change Language Change Langua | hange Theme  t Data   eSuvidha |
| <ul> <li>Import Export Data</li> <li>eSuvidha</li> <li>Pre-Eligibility System</li> <li>Examination</li> <li>FAQ</li> <li>Dashboard</li> </ul>                                                                                                    | Calender<br>Circulars/Notices<br>Messaging Inbox<br>Alerts & Reminders                                                                                                    |                                                                                                    | Set                                                                                                    | Default Module                 |
| The make:                                                                                                    | Photo Gallery " Visual Tour " Sug<br>Copyright 201<br>te can be best viewed in 1024 * 759 res                                                                                  | gestion " Request Info " Complaint:<br>I. All Rights Reserved. Powered By (MKCL)<br>plution and required version of interact out      | s • FAQ • Disclaimer                                                                                                    |                                |
| p://staging-su.digitaluniversity.ac/Eligibility/E                                                                                                    | EligibilityIndex.aspx                                                                                                    |                                                                                                    | Internet                                                                                                    | 🖓 🔹 🔍 100% 🔹                   |
| 🛃 start 📄 🙆 🏉 🤒 " 💽 🤅                                                                                                    | Google Talk 🥢 🧑 Microsoft                                                                                                    | PowerPoint 🌈 Solapur University -                                                                                                    | My Computer 🎽 😰 🦿 📢                                                                                                    | 🔎 🥩 💐 😋 🚫 💘 🔍 12:15 PM         |

|                                                              | Eligik                                                                                  | oilit                                          | y Rep                                                                           | orts                                                      |                            |            |
|--------------------------------------------------------------|-----------------------------------------------------------------------------------------|------------------------------------------------|---------------------------------------------------------------------------------|-----------------------------------------------------------|----------------------------|------------|
|                                                              |                                                                                         | ((                                             | ))                                                                              |                                                           |                            |            |
| Solapur University - Windows Inter                           | net Explorer                                                                            |                                                |                                                                                 |                                                           |                            |            |
| 💽 🗢 🙋 http://staging-su.digitaluni                           | versity.ac/Eligibility/EligibilityIndex.asp                                             | ×                                              |                                                                                 | 🖌 🗲 🗙 👂 Search Res                                        | ults                       |            |
| File Edit View Favorites Tools Help                          |                                                                                         |                                                |                                                                                 |                                                           |                            |            |
| 🖕 Favorites 🛛 🚕 🔊 Babylon Search (2) 🥡                       | 🔊 Babylon Search 🚺 Suggested Sil                                                        | tes 🔹 🙋 Upgrad                                 | e Your Browse 🔹                                                                 | -                                                         |                            |            |
| 🔡 🔻 🛞:: Directorate of Technical 🔏                           | Solapur University X                                                                    |                                                |                                                                                 | - 🖃 🖶 - Page - S                                          | iafety + Tools + 🔞 + 🕼     | 6 🗳 🕉      |
| Print Eligibility-Enrolment Form                             | i <b>ty</b><br>sgaon, Solapur-Pune National Highwa<br>  Pending Eligibility Forms   Sub | Home<br>y, Solapur-413255<br>mit For Registrat | • • My Login • My Settin<br>5, Maharashtra (India)<br>ion   Reports   Paper Cha | gs = Logout = Calendar<br>Change Language<br>ange Request | • Sitemap • Contact Us     |            |
| Registration                                                 | You have logged as College<br>Pending for Eligibility Proc                              | e and your last                                | t logonovas 6/8/2012                                                            | 2:40:58 PM                                                | •                          | j          |
| Form<br>Pending Eligibility Forms<br>Submit For Registration | Unprocessed Eligibility Sta                                                             | tistics                                        |                                                                                 |                                                           | view complete list         |            |
| <ul> <li>Reports</li> <li>Paper Change Request</li> </ul>    | Uploaded Discrepancy Stat                                                               | tistics                                        |                                                                                 |                                                           | •                          |            |
|                                                              | Pending Exemption Approv                                                                | /als                                           |                                                                                 |                                                           | -                          |            |
|                                                              | Merge Profile and Delete P                                                              | rofile Request                                 | Status                                                                          | + 540 + Disslaimer                                        | •                          |            |
| The website                                                  | Copyright 20<br>can be best viewed in 1024 * 768 r                                      | 011. All Rights Res<br>resolution and requi    | erved. Powered By (MKCL)<br>irred version of internet explo                     | rer is IE 7.0, Firefox 3.0 and a                          | above                      |            |
|                                                              |                                                                                         |                                                |                                                                                 | Internet                                                  |                            | 100% -     |
| 🥂 start 🛛 🕲 🥭 🗿 🦈 오 🖬                                        | oogle Talk 🧑 Microso                                                                    | oft PowerPoint                                 | Colapur University                                                              | My Computer 2                                             | <u>ः () केन्द्र ब () अ</u> | 2 12:17 PM |

| E                                       | igibil                                                                                                    | ity Re                                        | ports ((                                                         | Choose                                                                                   | the Re                     | ports                               | )                     |
|-----------------------------------------|----------------------------------------------------------------------------------------------------|-----------------------------------------------|------------------------------------------------------------------|------------------------------------------------------------------------------------------|----------------------------|-------------------------------------|-----------------------|
|                                         |                                                                                                    |                                               |                                                                  | J                                                                                        |                            |                                     |                       |
| 🖉 Solapur Uni                           | versity - Windows I                                                                                                    | nternet Explorer                              |                                                                  |                                                                                          |                            |                                     |                       |
| <b>G</b> - [                            | ) http://staging-su. <b>digi</b> t                                                                                             | aluniversity.ac/Eligibility/LP_F              | Reports.aspx?m=25761                                             | <b>~</b>                                                                                 | Search Results             |                                     | <b>P</b> -            |
| File Edit Viev                          | v Favorites Tools                                                                                                    | Help                                          |                                                                  |                                                                                          |                            |                                     |                       |
| 🚖 Favorites                             | 🚖 🙋 Babylon Search                                                                                                    | (2) 🙋 Babylon Search 🚺                        | Suggested Sites 🝷 🙋 Upgrad                                       | e Your Browse 🔹                                                                          |                            |                                     |                       |
| 88 🕶 🋞: D                               | irectorate of Technical                                                                                                    | , 🏾 🏉 Solapur University                      | ×                                                                | 🙆 • 🔊 ·                                                                                  | 🖃 🖶 🔻 Page 🕶 Safety        | 🝷 Tools 👻 🔞 🕈 🕼 1                   | ۵ 🖾 🌀                 |
| E                                       | Solapur Univ                                                                                                    | <b>versity</b><br>ar, Kegaon, Solapur-Pune Na | Home<br>tional Highway, Solapur-41325                            | a • My Login • My Settings<br>5, Maharashtra (India)                                     | • Logout • Calendar • Site | emap = Contact Us<br>Change Theme 🔻 | -                     |
| Print                                   | ligibility-Enrolment F                                                                                                    | orm   Pending Eligibility F                   | -orms   Submit For Registrat                                     | ion   Reports   Paper Chang                                                              | e Request                  |                                     |                       |
| - L<br>- E<br>- P<br>- I<br>- N<br>List | Reports<br>Ipload Statistics<br>ligibility Status Repor<br>aper Exemptions<br>nward Eligibility List<br>Ion-Inward Eligibility | t                                             |                                                                  |                                                                                          |                            |                                     | 3                     |
|                                         | The we                                                                                                    | Photo Gallery • Visu                          | Copyright 2011. All Rights Res<br>1024 * 768 resolution and requ | uest Into "Complaints "<br>erved. Powered By (MKCL)<br>ired version of internet explorer | FAQ Disclaimer             |                                     | <ul> <li>■</li> </ul> |
|                                         |                                                                                                    |                                               |                                                                  |                                                                                          | 😜 Internet                 | R                                   | 100% 👻 🔐              |
| 🥞 start                                 | @ <i>(</i>                                                                                                    | 🗩 Google Talk                                 | Microsoft PowerPoint                                             | 🧭 Solapur University                                                                     | My Computer 🎽 💈 루          | <u>୧୭୭୭ ବ ତ ଷ୍</u>                  | 12:20 PM              |

| Eligibilit                                                                                                    | y Reports (Select Course Details                                                                                                    | <b>s)</b>                   |
|----------------------------------------------------------------------------------------------------|----------------------------------------------------------------------------------------------------|-----------------------------|
| 🖉 Solapur University - Windows Inter                                                                                                    | net Explorer                                                                                                    |                             |
| Image: Second state state     Image: Second state state       Image: Second state state     Image: Second state       Image: Second state     Image: Second state       Image: Second state     Image: Second state | versity.ac/Eligibility/DCReports/rptInwardedStudentWithFee.aspx?m=28077 V 🖌 🎤 Search Results                                                                                                    |                             |
| Image: Solapur University         Image: Solapur University                                                                                                    | Solapur University X<br>Home - My Login - My Settings - Logout - Calendar - Sitemap - Contact Us<br>ity<br>Igaon, Solapur-Pune National Highway, Solapur-413255, Maharashtra (India)<br>Pending Eligibility Forms   Submit For Registration   Reports   Paper Change Request                                                                                                    |                             |
| Reports<br>- Upload Statistics<br>- Eligibility Status Report<br>- Paper Exemptions<br>- Inward Eligibility List<br>- Non-Inward Eligibility<br>List                                                                                                    | College Name : Sangameshwar College, Solapur, Solapur(n) College Code : SAN         Inwarded Students Report         Academic Year :       2012-2013         Faculty :       Faculty of Arts and Fine Arts         Faculty :       Faculty of Arts and Fine Arts         Course :       B.ARegular-Pattern 2010         Branch (if applicable) :       No Branch Available         Course Part :       F.Y.B.A.         Division :       A                                                                                                    |                             |
|                                                                                                    | Note: * marked fields are mandatory.                                                                                                    |                             |
| 🤧 start 🔰 🙆 🥟 🌣 🗣 G                                                                                                    | Convright 2011 All Richter Researed Rewrood By (MCCI)     Internet     Image: Convright 2011 All Richter Researed Rewrood By (MCCI)       pogle Talk     Image: Convright Converting Converting Conver | ₩<br>100% ¥ ;;;<br>12:22 PM |

|             |                                                                                                    | ł                                  | Elig                                          | jibi                                                | lity Rep                                                                                                 | orts                          | 5                               |                               |                    |          |
|-------------|----------------------------------------------------------------------------------------------------|------------------------------------|-----------------------------------------------|-----------------------------------------------------|----------------------------------------------------------------------------------------------------|-------------------------------|---------------------------------|-------------------------------|--------------------|----------|
|             |                                                                                                    |                                    |                                               |                                                     |                                                                                                    |                               |                                 |                               |                    |          |
| 🟉 Solapur   | University - Windows Inter                                                                                                  | net Explore                        | er                                            |                                                     |                                                                                                    |                               |                                 |                               |                    |          |
| 00-         | http://staging-su.digitaluniv                                                                                               | /ersity.ac/Elig                    | ibility/DCReport                              | s/rptInwarded                                       | StudentWithFee.aspx?m=28077                                                                              | - + × ×                       | Search Results                  |                               |                    | 2-       |
| File Edit   | View Favorites Tools Help                                                                                                   |                                    |                                               |                                                     |                                                                                                    |                               |                                 |                               |                    |          |
| 🔶 Favorites | 👍 🙋 Babylon Search (2) 🥻                                                                                                    | 🙆 Babylon Se                       | earch 🚺 Sugo                                  | jested Sites 👻                                      | 🕖 Upgrade Your Browse 🔹                                                                                  |                               |                                 |                               |                    |          |
| 88 - 🌰.     | .:: Directorate of Technical                                                                                                | Solapur Univ                       | /ersity                                       | x                                                   |                                                                                                    | a - 🖃 🖶 -                     | Page 👻 Safet                    | y 🕶 Tools 🕶                   | @- 🐼 1             | 6 🖾 🚳    |
|             | Solapur Universi<br>Dnyanteerth Nagar, Ke                                                                                   | <b>ity</b><br>gaon, Solapu         | r-Pune Nationa                                | l Highway, Sol                                      | Home • My Login • My Set                                                                                 | tings = Logout<br>Chang       | • Calendar • Si<br>e Language 🔻 | temap = Co<br>Change The      | ontact Us<br>eme 🔻 |          |
| Pr          | int Eligibility-Enrolment Form                                                                                              | Pending E<br>College Na<br>Inwarde | ligibility Form<br>me : Sangarr<br>d Students | is   Submit F<br>neshwar Colle<br>5 <b>Report</b> - | or Registration   Reports   Paper (<br>ge, Solapur, Solapur(n) <b>College Co</b><br>For Year - 2012-2013 | Change Request  <br>ode : SAN | _                               |                               |                    |          |
|             | Upload Statistics     Eligibility Status Report     Paper Exemptions     Inward Eligibility List     Non-Inward Eligibility |                                    | 1 of 1 ▷<br>Sangai<br>Saat Ras                | ⊳∎                                                  | r Col Excel City: Solapur, Pin                                                                           | 030017 Ch                     | sil:Solapur(1                   | ı), State:I                   | Maharas            | ≣        |
|             | List                                                                                                    |                                    |                                               |                                                     | Inwarded Stude                                                                                           | nts Report                    |                                 |                               |                    |          |
|             |                                                                                                    |                                    |                                               |                                                     | B.ARegular-Pattern 201                                                                                   | 0 , F.Y.B.A. , S              | em-I                            |                               |                    |          |
|             |                                                                                                    | Sr. No.                            | Division                                      | Roll No                                             | Student Name                                                                                             | PRN                           | Receipt No                      | Receipt<br>Amount<br>(in Rs.) | Receip             |          |
|             |                                                                                                    | 1                                  | А                                             | 25                                                  | BHOSALE BHAURAO MANIK                                                                                    |                               | 25                              | 100.00                        | 24/05              |          |
|             |                                                                                                    | 2                                  | А                                             | 22                                                  | HEGDE LAXMAN MALLAPPA                                                                                    |                               | 1222                            | 250.00                        | 07/06              |          |
|             |                                                                                                    | 3                                  | A                                             | 5050                                                | PATIL KAILAS SAYABANNA                                                                                   |                               | 123                             | 155.00                        | 07/06              |          |
|             |                                                                                                    | Report Gen                         | erated by:Sang                                | ameshwar Col                                        | lege on Saturday, June 09, 2012 12:2<br>Solaş                                                            | 1:28 PM<br>our University     |                                 |                               |                    | ~        |
|             |                                                                                                    |                                    |                                               |                                                     |                                                                                                    |                               | 🜏 Internet                      |                               | • • • •            | 100% 🔻 🔡 |
| 🛃 start     | 👩 🙆 🤌 📀 » 🕞 Go                                                                                                    | ogle Talk                          |                                               | Microsoft Po                                        | werPoint 🧷 Solapur University                                                                            | My Com                        | iputer 🎇 💈                      |                               | <u> </u>           | 12:24 PM |

# **Statistical / Graphical Reports**

- Click on Dashboard
- Choose Report (Statistical/Graph)
- Select Course & Click on Proceed
- Click on Export for PDF/Excel

| Statistic                                                                                                    | eal / Graphical<br>Dashbo                                                                                                    | Reports (Click on ard)                                                                                                    |            |
|----------------------------------------------------------------------------------------------------|----------------------------------------------------------------------------------------------------|----------------------------------------------------------------------------------------------------|------------|
| 🧭 Solapur University - Windows Inte                                                                                                    | rnet Explorer                                                                                                    |                                                                                                    |            |
| 🚱 🗢 🙋 http://staging-su.digitalur                                                                                                    | iversity.ac/Home.aspx                                                                                                    | Search Results                                                                                                    | <b>P</b> - |
| File Edit View Favorites Tools Hel                                                                                                    | p                                                                                                    |                                                                                                    |            |
| Favorites 🍰 🖉 Babylon Search (2)                                                                                                    | 🔊 Babylon Search 🌄 Suggested Sites 👻 🤌 Upgrade You                                                                                                    | r Browse                                                                                                    | 69. AS     |
| Messaging   Course Definition<br>Pre-Eligibility System   Examin                                                                                                    | sity<br>egaon, Solapur-Pune National Highway, Solapur-413255, Mah<br>  College Definition   Registration   Admissions   Pre Ex<br>nation   FAQ   Dashtrard  <br>Welcome Sang meshwar College !<br>You have logger that so College and your last log | arashtra (India)<br>Change Language  Change Theme Change Theme Change Th |            |
| Home<br>- Messaging<br>- Course Definition<br>- College Definition<br>- Registration<br>- Admissions<br>- Pre Examination<br>- Reports<br>- Student Profile<br>- Import Export Data<br>- eSuvidha | Portal     Messaging     Course                                                                                                    | Sour default landing module is set.         ou can see this change after you logout and re-login again.         Image: Source of the set of the set                                                                                       |            |
| <ul> <li>Pre-Eligibility System</li> <li>Examination</li> <li>FAQ</li> <li>Dashboard</li> </ul>                                                                                                   | Calender<br>Circulars/Notices<br>Messaging Inbox<br>Alerts & Reminders                                                                                                    | Set Default Module                                                                                                    |            |
| The websit                                                                                                    | Photo Gallery " Visual Tour " Suggestion " Request<br>Copyright 2011. All Rights Reserved<br>te can be best viewed in 1024 * 768 resolution and required viewed in 1024 * 768 resolution and required viewed                                        | Info * Complaints * FAQ * Disclaimer<br>Powered By (MKCL)<br>rsion of internet explorer is IE 7.0.Firefox 3.0 and above                                                                                                    | % *        |
| start C C C C                                                                                                    | Solapur University 🧭 Solapur University 🧔                                                                                                    | Microsoft PowerPoint My Computer *                                                                                                    | .:02 PM    |

| Statisti                               | cal / Graphica                                                                                                    | al Reports (                                                                                                    | (Choose                     |
|----------------------------------------|----------------------------------------------------------------------------------------------------|----------------------------------------------------------------------------------------------------|-----------------------------|
|                                        | Repo                                                                                                    | rts)                                                                                                    |                             |
|                                        |                                                                                                    | )                                                                                                    |                             |
| C Solapur University - Windows Inte    | rnet Explorer                                                                                                    |                                                                                                    |                             |
| http://staging-su.digitalur            | wiversity.ac/Dashboard/DashboardIndex.aspx                                                                                                    | Search                                                                                                    | h Results                   |
| File Edit View Favorites Tools Hel     | P                                                                                                    |                                                                                                    |                             |
| 🚖 Favorites 🛛 🚔 🙋 Babylon Search (2)   | 🔊 Babylon Search 🌄 Suggested Sites 🝷 🔊 Upgrade Y                                                                                                    | our Browse *                                                                                                    |                             |
| 🔠 🝷 🎡: Directorate of 🏼 🏀 Solapur      | Univer 🗙 🎮 Bug or Error #521 🏠 Bug or Error #556                                                                                                    | a 🤷 🔹 🖾 🔹 🖶 🝷 Page                                                                                                    | 🝷 Safety 🗧 Tools 👻 🕢 🖉 🏹 🦄  |
|                                        | Home -                                                                                                    | My Login - My Settings - Logout - Caler                                                                                 | idar - Sitemap - Contact Us |
| Solapur Univer<br>Dnyanteerth Nagar, K | SITY<br>Gegaon, Solapur-Pune National Highway, Solapur-413255, M                                                                                      | aharashtra (India) Change Langu                                                                                         | age 🔻 Change Theme 🔻        |
| Statistical Reports   Statistical      | Graphs                                                                                                    |                                                                                                    |                             |
|                                        | College Name : Sangameshwar College Solanur St                                                                                                    | olaour(o) College Code - SAN                                                                                            |                             |
|                                        | Reports Index                                                                                                    | paper(if) conege code : 5Ai                                                                                             |                             |
| Dashboard                              |                                                                                                    |                                                                                                    |                             |
| - Statistical Reports                  |                                                                                                    |                                                                                                    |                             |
| Statistical Graphs                     |                                                                                                    |                                                                                                    |                             |
|                                        |                                                                                                    |                                                                                                    |                             |
|                                        |                                                                                                    |                                                                                                    |                             |
|                                        |                                                                                                    |                                                                                                    |                             |
|                                        |                                                                                                    |                                                                                                    |                             |
|                                        |                                                                                                    |                                                                                                    |                             |
|                                        |                                                                                                    |                                                                                                    |                             |
|                                        |                                                                                                    |                                                                                                    |                             |
|                                        |                                                                                                    |                                                                                                    |                             |
|                                        |                                                                                                    |                                                                                                    |                             |
|                                        |                                                                                                    |                                                                                                    |                             |
|                                        |                                                                                                    |                                                                                                    |                             |
| The websit                             | Photo Gallery * Visual Tour * Suggestion * Reques<br>Copyright 2011, All Rights Reserv<br>to can be best viewed in 1024 * 768 proclution and provided | st Info * Complaints * FAQ * Disclaimer<br>ed. Powered By (MKCL)<br>version of internet explorer is 15.7.0. Eirofex 3.0 | and above                   |
| The websh                              | 22                                                                                                    |                                                                                                    |                             |
| H start @ A 9 * A                      | Solanur University                                                                                                    | My Computer                                                                                                    |                             |
|                                        |                                                                                                    |                                                                                                    |                             |

| Stat                                            | istical / Gra                                         | aphical Rej                               | ports                       |
|-------------------------------------------------|-------------------------------------------------------|-------------------------------------------|-----------------------------|
|                                                 |                                                       |                                           |                             |
| 🖉 Solapur University - Windows Inte             | rnet Explorer                                         | ]]                                        |                             |
| 🕞 🗢 🖉 http://staging-su.digitalun               | iversity.ac/Dashboard/StatisticsReports/Matrix_Summar | yCategoryFacultywise.aspx?r 🔻 🗲 🗙 🔎 Searc | h Results                   |
| File Edit View Favorites Tools Help             | p                                                     |                                           |                             |
|                                                 | 🖉 Babylon Search 🔽 Suggested Sites 🝷 🖉 Upgr           | ade Your Browse *                         |                             |
|                                                 |                                                       |                                           | 🔹 Safety 🐑 Tools 🔹 👰 🖓 🖄    |
| Statistical Reports   Statistical               | Graphs I                                              |                                           |                             |
|                                                 |                                                       |                                           |                             |
|                                                 | College Name : Sangameshwar College, Solap            | ur, Solapur(n) <b>College Code :</b> SAN  |                             |
|                                                 | Faculty wise Category Statistics                      |                                           |                             |
| Statistical Reports                             | Academic Year :                                       | Select                                    | *                           |
| Faculty Wise Category                           | Faculty :                                             | Select 💙                                  | *                           |
| Category                                        | Gender :                                              | All                                       |                             |
| Gender Wise Blood     Group                     | Select Category :                                     | Student OAdmitted Under                   |                             |
| Course Part wise                                |                                                       | Category Category                         |                             |
| PRN Generated Status                            | State :                                               | All                                       |                             |
| Gender Wise Caste     Course Part Wise Empil    | Circuit : District :                                  | All                                       |                             |
| Birth Month Wise                                | Taluka :                                              | All                                       |                             |
| Student<br>- Religion Wise Caste                | Display Old PRN :                                     |                                           |                             |
| Statistics                                      |                                                       | Proceed                                   |                             |
| State Wise Student     Course Part Wise Marital |                                                       |                                           |                             |
| Status                                          | Note: * marked fields are mandatory                   | <b>~~~</b>                                |                             |
| Summary                                         | Hote: Marked fields are mandatory.                    |                                           |                             |
| Guardian Income     Summary                     |                                                       |                                           |                             |
| Gender Wise Social     Reservation              |                                                       |                                           |                             |
| Qualification Summary                           |                                                       |                                           |                             |
| Course Part Term Wise     Fee Collection        |                                                       |                                           |                             |
| Course Part Wise Not                            |                                                       |                                           |                             |
| Student Wise Document                           |                                                       |                                           |                             |
| Faculty Wise Fee     Collection                 |                                                       |                                           |                             |
| Done                                            |                                                       | See Inte                                  | rnet 🦓 🕶 🥰 100% 👻 💥         |
| 🛃 start 🔰 🎯 🖉 🍳 🎽                               | olapur University 🦳 👩 Microsoft PowerPoint            |                                           | » 😰 🔇 🕲 🎔 💐 🗊 🌺 🔍 🤤 1:04 PM |

| Ctat                                                                                                    | stical / Craphical Departs                                                                                                    |          |
|----------------------------------------------------------------------------------------------------|----------------------------------------------------------------------------------------------------|----------|
| Stati                                                                                                    | sucal / Graphical Reports                                                                                                    |          |
|                                                                                                    |                                                                                                    |          |
| 🥭 Solapur University   Statistics Repo                                                                                                    | orts - Summary Category School wise - Windows Internet Explorer                                                                                                    |          |
| 🕝 🕞 🗢 🙋 http://staging-su.digitaluniv                                                                                                    | /ersity.ac/Dashboard/StatisticsReports/Matrix_SummaryCategoryFacultywise.aspx?r 👽 🗲 🔀 Search Results                                                                                                    |          |
| File Edit View Favorites Tools Help                                                                                                    |                                                                                                    |          |
| 🖕 Favorites 🛛 🍰 🙋 Babylon Search (2) 🧯                                                                                                    | 🖻 Babylon Search 🚺 Suggested Sites 🔹 🙋 Upgrade Your Browse 🔹                                                                                                    |          |
| 🔠 🔻 🋞:: Directorate of 🌈 Solapur L                                                                                                    | Iniver 🗙 🌊 Bug or Error #521 🌊 Bug or Error #558 👘 🎽 🔊 🛸 🖾 🔹 🖶 🝷 Page 🗸 Safety 🗸 Tools 🗸 🕢 🐲                                                                                                    | 8 A      |
|                                                                                                    | Home = My Login = My Settings = Logout = Calendar = Sitemap = Contact Us                                                                                                    | <u>^</u> |
| Solapur Univers<br>Dnyanteerth Nagar, Ke                                                                                                    | ity<br>gaon, Solapur-Pune National Highway, Solapur-413255, Maharashtra (India) Change Language 🔻 Change Theme 🔻                                                                                                    |          |
| Statistical Reports   Statistical G                                                                                                    | Graphs                                                                                                    |          |
| Statistical Reports   Faculty Wise Category Course Part Wise Category Gender Wise Blood Group Course Part wise Student Strength PRN Generated Status Gender Wise Caste Course Part Wise Email | College Name : Sangameshwar College, Solapur, Solapur, O College Code : SAN<br>Faculty wise Category Statistics - For Year - 2012-2013<br>Sangameshwar Co<br>Saat Rasta, Railway Lir<br>PDF<br>olapur, Pin: 413001, Tehsil:Solapur(n), State:Mahara<br>Faculty wise Category Statistics<br>Academic Year : 2012-2013<br>Report Criteria: Faculty : Faculty of Arts and Fine Arts<br>College : Sangameshwar College |          |
| Birth Month Wise     Student     Religion Wise Caste     Statistics     State Wise Student                                                                                                    | Category Type : Student Category                                                                                                    |          |
| Course Part Wise Marital<br>Status     Guardian Occupation<br>Summary     Guardian Income                                                                                                    | School / Gender / Category     Male     Total       GEn     Total       Faculty of Arts and Fine Arts     3     3       Total     3     3                                                                                                    |          |
| Summary<br>• Gender Wise Social<br>Reservation<br>• Qualification Summary<br>• Course Part Term Wise                                                                                          | Report Generated by :Sangameshwar College on Saturday, June 09, 2012 1:04:03 PM<br>Solapur University                                                                                                    | ~        |
|                                                                                                    | 🕥 Internet 🦓 🕶 🔍 100°                                                                                                    | % ▼ .;;  |

# Thank You

Nothing is more important than to ensure that you submit student Eligibility data to University correctly without hassles. If you face any difficulty while processing, or encounter any technical error, please feel free to contact at number given below.

Student Facilitation Center: 0217-2744778 Email: dusolapur@mkcl.org